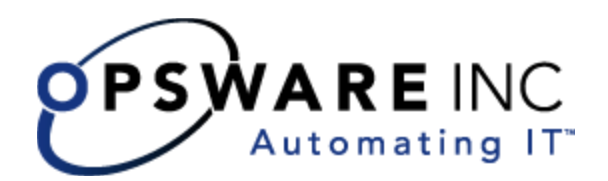

# Opsware<sup>®</sup> OMDB 7.0 Installation Guide

**Corporate Headquarters** 

599 North Mathilda Avenue Sunnyvale, California 94085 U.S.A. T + 1 408.744.7300 F +1 408.744.7383 www.opsware.com Opsware SAS Version 7.0

Opsware OMDB Version 7.0

Copyright © 2000-2008 Opsware Inc. All Rights Reserved.

Opsware Inc. Unpublished Confidential Information. NOT for Redistribution. All Rights Reserved.

Opsware is protected by U.S. Patent Nos. 6,658,426, 6,751,702, 6,816,897, 6,763,361 and patents pending.

Opsware, SAS Web Client, Model Repository, Data Access Engine, Web Services Data Access Engine, Software Repository, Command Engine, Opsware Agent, Model Repository Multimaster Component, and Code Deployment & Rollback are trademarks and service marks of Opsware Inc. All other marks mentioned in this document are the property of their respective owners.

Additional proprietary information about third party and open source materials can be found at http://www.opsware.com/support/sas700tpos.pdf.

# Table Of Contents

| Preface                                              | 7  |
|------------------------------------------------------|----|
| Overview of this Guide                               | 7  |
| Contents of this Guide                               | 7  |
| Chapter 1: Supported Platforms                       | 9  |
| Supported Operating Systems for OMDB Core Servers    | 9  |
| Supported Operating Systems for the OMDB Client      | 10 |
| Supported Data Sources for OMDB Data Miners          | 10 |
| Hardware Requirements for OMDB Core Servers          | 10 |
| Chapter 2: Pre-Installation Requirements             | 11 |
| Installing SAS                                       | 11 |
| Pre-Install Script Requirements                      |    |
| Viewing OMDB Permissions                             |    |
| Viewing OMDB Permissions                             | 12 |
| OMDB Permissions                                     | 12 |
| Data Access.                                         | 13 |
| Enabling the OMDB Client                             | 13 |
| Enabling OMDB in SAS                                 | 13 |
| Enabling the OMDB Client Menu Item in the SAS Client | 14 |
| Open Ports                                           | 14 |

| 17                  | Chapter 3: Installing OMDB                                   |
|---------------------|--------------------------------------------------------------|
|                     | Compatibility                                                |
|                     | Overview                                                     |
| 18                  | Installing OMDB on a Single Server                           |
|                     | Installing OMDB Using Simple Interview Mode                  |
|                     | Installing OMDB Using Advanced Interview Mode                |
|                     | Installing OMDB and SAS on Separate Servers                  |
|                     | Installing OMDB Using Simple Interview Mode                  |
|                     | Installing OMDB Using Advanced Interview Mode                |
| S on Separate<br>36 | Installing the OMDB Core, the OMDB Database, and SAS Servers |
|                     | Installing OMDB Using Simple Interview Mode                  |
| 42                  | Installing OMDB Using Advanced Interview Mode                |
| 47                  | Chapter 4: Installing OMDB Data Miners                       |

| Supported Data Sources for OMDB Data Miners                  | • 1 |
|--------------------------------------------------------------|-----|
| Pre-registering a Data Miner4                                | 8   |
| Pre-registering a Data Miner for SAS and Oracle4             | 8   |
| Pre-registering a Data Miner for NAS and Oracle4             | 8   |
| Pre-registering a Data Miner for NAS and SQL Server 20054    | 9   |
| Pre-registering a Data Miner for PAS and Oracle              | 0   |
| Pre-registering a Data Miner Interactively Using dmconfig.sh | 0   |
| Setting Configuration Options Using dmconfig.sh              | 3   |
| Listing Data Miners5                                         | 4   |
| Unregistering a Data Miner5                                  | 4   |
| Reading the dataminers.conf File5                            | 5   |
| Installing and Configuring Data Miners for SAS               | 5   |

| Enabling Mesh Vault Mining (SAS Only)                                          |
|--------------------------------------------------------------------------------|
| Running dmsetup.sh Using Command-line Parameters                               |
| Installing and Configuring Data Miners for NAS                                 |
| Installing and Configuring a Data Miner on a NAS Server on Linux or Solaris    |
| Installing Transaction Mining Triggers for NAS with Oracle on Linux or Solaris |
| Installing Transaction Mining Triggers for NAS with Oracle on<br>Windows       |
| Installing Transaction Mining Triggers for NAS with SQL Server on Windows      |
| Configuring a Data Miner on a NAS Windows Server                               |
| Installing a Data Miner on a NAS Windows Server                                |
| Starting a Data Miner on a NAS Windows Server                                  |
| Installing and Configuring Data Miners for ASAS63                              |
| Configuring the OMDB Database for the ASAS Data Miner64                        |
| Pre-registering a Data Miner for ASAS and Oracle                               |
| Installing and Configuring a Data Miner for an ASAS Server                     |
| Mining ASAS Data67                                                             |
| Installing and Configuring Data Miners for PAS67                               |
| Installing and Configuring a Data Miner on a Linux or Solaris PAS<br>Server    |
| Configuring a Data Miner on a PAS Windows Server                               |
| Installing a Data Miner on a PAS Windows Server                                |
| Starting a Data Miner on a PAS Windows Server                                  |
| Installing Transaction Mining Triggers for PAS with Oracle on Linux or Solaris |
| Installing Transaction Mining Triggers for PAS with SQL Server on Windows71    |
| Starting the Data Miner72                                                      |

# Chapter 5: Administration 73

| Starting and Stopping OMDB                                                                                                    |    |
|----------------------------------------------------------------------------------------------------|----|
| Creating and Assigning Security Boundaries                                                                                                    | 74 |
| Creating Security Boundaries                                                                                                    | 74 |
| Assigning Security Boundaries                                                                                                    | 74 |
| PAS Administrative Tasks                                                                                                    | 75 |
| Defining PAS Actions                                                                                                    | 75 |
| Setting PAS Options                                                                                                    | 76 |
|                                                                                                    |    |
| OMDB Filesystem Layout                                                                                                    |    |
| OMDB Filesystem Layout          Files Modified By the OMDB Installer at Installation.                                                                                                    |    |
| OMDB Filesystem Layout          Files Modified By the OMDB Installer at Installation.          OMDB Architecture and Components                                                                          |    |
| OMDB Filesystem Layout          Files Modified By the OMDB Installer at Installation.          OMDB Architecture and Components          OMDB Server Components                                          |    |
| OMDB Filesystem Layout         Files Modified By the OMDB Installer at Installation.         OMDB Architecture and Components         OMDB Server Components         OMDB Client                         |    |
| OMDB Filesystem Layout         Files Modified By the OMDB Installer at Installation.         OMDB Architecture and Components         OMDB Server Components         OMDB Client         OMDB Data Miner |    |

# Preface

Welcome to the Opsware Operational Management Database (OMDB), the first configuration management database (CMDB) that offers seamless change automation. Leveraging the Opsware System consisting of the Opsware Server Automation System (SAS), Opsware Network Automation System (NAS), and the Opsware Application Storage Automation System (ASAS), the OMDB automatically populates and maintains all the infrastructure configuration items (CIs), their detailed attributes, and interdependencies. After the OMDB is populated with the data, customers can easily execute changes to configure and remediate the IT infrastructure.

## **Overview of this Guide**

This guide describes installing OMDB and Data Miners, and how to perform OMDB administrative tasks.

# **Contents of this Guide**

This guide contains the following chapters and appendices:

**Chapter 1: Supported Operating Systems**: Describes the supported operating systems for an Opsware OMDB core, OMDB Database, and the OMDB Client.

**Chapter 2: Installing OMDB**: Describes how to install OMDB Core and Database instances, and how to configure SAS groups to permit access to OMDB.

**Chapter 3: Installing OMDB Data Miners**: Describes how to install OMDB Data Miners. **Chapter 4: Administrative Tasks**: Describes the OMDB filesystem layout, viewing and setting OMDB permissions, creating and assigning security boundaries, and the OMDB start script.

# Chapter 1: Supported Platforms

## IN THIS CHAPTER

This chapter discusses the following topics:

- · Supported Operating Systems for OMDB Core Servers
- Supported Operating Systems for the OMDB Client
- Supported Data Sources for OMDB Data Miners
- Hardware Requirements for OMDB Core Servers

# Supported Operating Systems for OMDB Core Servers

The following table lists the supported operating systems for the Opsware OMDB core components.

| SUPPORTED OS FOR<br>OMDB CORE | VERSIONS                         | ARCHITECTURE | OMDB<br>COMPONENTS |
|-------------------------------|----------------------------------|--------------|--------------------|
| Sun Solaris                   | Solaris 9                        | Sun SPARC    | All components     |
| Sun Solaris                   | Solaris 10                       | Sun SPARC    | All components     |
| Red Hat Linux                 | Red Hat Enterprise<br>Linux 3 AS | 32 bit x86   | All components     |
| Red Hat Linux                 | Red Hat Enterprise<br>Linux 4 AS | 64 bit x86   | All components     |

Table 1-1: Opsware OMDB Core Supported Operating Systems

# Supported Operating Systems for the OMDB Client

The following table lists the operating systems supported for the OMDB Client.

| Table 1-2: | OMDB | <b>Client Supported</b> | Operating | Systems |
|------------|------|-------------------------|-----------|---------|
|------------|------|-------------------------|-----------|---------|

| SUPPORTED<br>OPERATING SYSTEMS<br>FOR OMDB CLIENT | VERSIONS     | ARCHITECTURE |
|---------------------------------------------------|--------------|--------------|
| Windows                                           | Windows XP   | 32 bit x86   |
|                                                   | Windows 2003 | 32 bit x86   |
|                                                   | Windows 2000 | 32 bit x86   |

# Supported Data Sources for OMDB Data Miners

See "Supported Data Sources for OMDB Data Miners" on page 47.

# Hardware Requirements for OMDB Core Servers

See the *Opsware*<sup>®</sup> SAS Planning and Installation Guide for information on the hardware requirements.

# Chapter 2: Pre-Installation Requirements

#### IN THIS CHAPTER

This chapter discusses the following topics:

- Installing SAS
- Pre-Install Script Requirements
- Viewing OMDB Permissions
- Enabling the OMDB Client
- Open Ports

## **Installing SAS**

Using the supplied Opsware SAS install DVD, install a SAS 7.0 core.

For more information, see the Opsware<sup>®</sup> SAS Planning and Installation Guide.

#### **Pre-Install Script Requirements**

Before you begin installing OMDB, you should have the following two pieces of information:

- The fully qualified domain name or IP address of the server on which the Opsware Command Center (OCC) core component is installed.
- The password for the admin user of the SAS installation (the cast.admin\_pwd parameter value).

### **Viewing OMDB Permissions**

This section describes how to view OMDB permissions for an existing group, and the definitions of the permission settings.

#### **Viewing OMDB Permissions**

To view the OMDB permissions, perform the following steps:

- 1 Log in to the SAS Web Client as admin.
- 2 In the Navigation Panel, click Administration ➤ Users and Groups. The View Users pane appears.
- 3 Click the Groups tab.
- 4 Select a group. The group is displayed in the View Groups pane.
- 5 Click the OMDB Features tab.

If a user has no OMDB permissions, the SAS Client will not display the Opsware OMDB Client item on the Tools menu.

#### **OMDB** Permissions

The General Permissions section has the following five checkboxes:

- Schedule Reports Selecting Schedule Reports causes the OMDB Client to display the Schedule Reports item in the View > Reports menu. It also enables the Schedule button when the user views a specific report.
- Manage Scheduled Reports In addition to the permissions granted by selecting Schedule Reports, selecting Manage Scheduled Reports also causes the OMDB Client to display the Manage Scheduled Reports item in the View ➤ Opsware Administration menu. The user can see scheduled reports of other users, set the maximum number of scheduled reports per user, and set the maximum number of reports to be concurrently processed by a server. This permission grants access to only the report definitions of scheduled reports. If the user runs a report created by another user, the data displayed depends on the Data Access permissions. If the user runs a report that attempts to display data the user does not have access to, the report displays the following message: "There is no data that matches your criteria".
- Manage Security Boundaries -Selecting Manage Security Boundaries adds the Security Boundaries item on the menu View > Opsware Administration menu of the OMDB Client to members of the group. The user can create security boundaries.

- Administer OMDB System Selecting Administer OMDB System permits the user access to CDK-related APIs.
- All Data Access Permissions Selecting All Data Access Permissions grants members of the group access to all data in OMDB. Clear All Data Access Permissions, then use the Data Access section to grant data access to only selected categories.

#### **Data Access**

The Data Access section of the OMDB Features tab has two sections:

- NAS Category and Permission
- SAS Category and Permission

Each section describes one row for each Configuration Item (CI) Type in that section. If custom CI Types are defined in the SAS installation, those data types are displayed in a third section labeled Other.

For each CI Type, set the permission for the group by selecting either None, All, or Security Boundary. If you select the Security Boundary option, click **Select** to display the Select Security Boundaries window.

# **Enabling the OMDB Client**

You must enable OMDB on the SAS server, and you must also create an OMDB group and add a user to that group before that user can see the Opsware OMDB Client menu item in the SAS Client.

#### **Enabling OMDB in SAS**

To enable OMDB in SAS, perform the following steps:

- 1 On the twist server, log in as root.
- Enter the following command: /opt/opsware/omdb/bin/enable omdb client.sh
- 3 Restart the twist:

```
/etc/init.d/opsware-sas restart twist
```

If you did not install OMDB on the server that the twist is installed on, you must copy enable\_omdb\_client.sh from the OMDB server. Instead of the command in step 2, enter the following commands:

```
scp youromdbserver:/opt/opsware/omdb/bin/enable_omdb_
client.sh /var/tmp
/var/tmp/enable omdb client.sh
```

Then restart the twist as shown in step 3.

#### Enabling the OMDB Client Menu Item in the SAS Client

To enable the OMDB Client menu item in the SAS Client, perform the following steps:

- **1** Log in to the SAS Web Client as admin.
- In the Navigation panel, click Administration ➤ Users and Groups. The View Users pane appears.
- 3 Click the Groups tab.
- 4 Click New Group.
  - 1. Type a name for the group.
  - 2. (Optional) Type the Group description.
- 5 Click **Save**. The new group is displayed in the Groups pane.
- 6 Click the name of the group you just created.
- **7** In the Edit Group pane, assign the users to the OMDB group.
- 8 Click the OMDB Features tab.
- 9 In the General Permissions section, select all five of the checkboxes.
- 10 Click Save.

#### **Open Ports**

The following table lists the ports required for OMDB.

| Table 2-1: | OMDB | Required | Ports |
|------------|------|----------|-------|
|------------|------|----------|-------|

| PORT NUMBER | PURPOSE      | FROM        | то          |
|-------------|--------------|-------------|-------------|
| 25 (TCP)    | SMTP         | OMDB Core   | Mail Server |
| 443 (TCP)   | Web Services | OMDB Client | SAS OCC     |
| 1032 (TCP)  | SAS Twist    | OMDB Core   | SAS OCC     |

| PORT NUMBER | PURPOSE                 | FROM                                                                        | то            |
|-------------|-------------------------|-----------------------------------------------------------------------------|---------------|
| 1521 (TCP)  | Oracle TNS              | OMDB Core                                                                   | OMDB Database |
| 8443 (TCP)  | Web Services            | <ul> <li>OMDB Client</li> <li>Data Miner on a<br/>Managed Server</li> </ul> | OMDB Core     |
| 8080 (TCP)  | OMDB Client<br>Download | OMDB Client                                                                 | OMDB Core     |
| 8873 (TCP)  | RSYNC Data Miner        | Data Miner on a<br>Managed Server                                           | OMDB Core     |
| 14445 (TCP) | RMI Over SSL            | OMDB Client                                                                 | OMDB Core     |

Table 2-1: OMDB Required Ports

# Chapter 3: Installing OMDB

#### IN THIS CHAPTER

This chapter discusses the following topics:

- Compatibility
- Overview
- · Installing OMDB on a Single Server
- · Installing OMDB and SAS on Separate Servers
- Installing the OMDB Core, the OMDB Database, and SAS on Separate Servers

## Compatibility

OMDB 7.0 is compatible with the 7.0 version of Opsware SAS. In the SAS Client, check the version by selecting the **Help**  $\rightarrow$  **About** menu item.

### **Overview**

This chapter describes the following installation scenarios:

- Installing SAS, the OMDB Core, and the OMDB Database on a single server. SAS and OMDB share a single Oracle RDBMS. See "Installing OMDB on a Single Server" for more information.
- Installing SAS and OMDB on two separate servers. SAS and OMDB have separate Oracle database instances.
- Installing SAS on one server, the OMDB Core on a second server, and the OMDB database instance on a third server.

See "OMDB Filesystem Layout" on page 76 for a description of the files installed by the OMDB Installer and their locations.

## Installing OMDB on a Single Server

This section describes the concurrent installation of the Opsware OMDB Database and the Opsware OMDB Core Services on the same server that Opsware SAS is installed on. The OMDB install process uses the same Opsware Installer application that you used to install Opsware SAS, and you start it in the same manner. When running the Opsware Installer, press Ctrl+I at any time to display online help for the current step.

The OMDB hardware requirements for installation are the same as the Opsware SAS hardware requirements. For more information, see the *Opsware*<sup>®</sup> SAS Planning and Installation Guide.

#### Installing OMDB Using Simple Interview Mode

To install OMDB using the Simple Interview Mode, complete the following steps:

- 1 Log in to the server that you installed SAS on, and then launch a command prompt.
- 2 Mount the Opsware OMDB install DVD using a command similar to mount /dev/ cdrom as appropriate.
- From the Opsware OMDB install DVD, start the Opsware Installer using the following command:

/<mnt\_point>/opsware\_installer/install\_opsware.sh

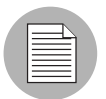

Start the Opsware Installer using the fully qualified path name. Do not start the Opsware Installer from the local directory.

The following prompt appears:

Install Type: "OMDB Installation"

Please select the interview mode. Simple mode uses default values for many of the configuration parameters. Advanced mode allows you to fully configure the installation.

1 - Simple Interview Mode

2 - Advanced Interview Mode

Please select the interview mode from the menu, type 'h' for help, 'q' to quit:

4 To select the Simple Interview mode, type 1, then press Enter. The following prompt appears:

The Opsware Installer will now interview you to obtain the installation parameters it needs. You can use the following keys to navigate forward and backward through the list of parameters:

Control-P - go to the previous parameter Control-N - go to the next parameter Return - accept the default (if any) and go to the next parameter Control-F - finish parameter entry Control-I - show this menu, plus information about the current parameter

Press Control-F when you are finished. The Opsware Installer will perform a final validation check and write out a response file that will be used to install the Opsware components.

Parameter 1 of 9 (decrypt passwd)Please enter the password for the cryptographic material:

5 Type the cryptographic password to use. The following prompt appears:

Parameter 2 of 9 (omdb.oracleHost)Please enter the hostname of the server where the Oracle RDBMS will be installed. [localhost]:

6 To accept the default value localhost, press Enter. The following prompt appears:

Parameter 3 of 9 (omdb.oracleSid) Please enter the SID for the OMDB Oracle database instance. [cmdb]:

7 To accept the default value cmdb for the Oracle SID, press Enter. The following prompt appears:

Parameter 4 of 9 (omcs.occHost)Please enter the hostname or IP of the server where the SAS OCC service is running .:

**8** Type the fully qualified domain name or IP address of the server that the Opsware Command Center (OCC) core component is installed, then press Enter. The following prompt appears:

Parameter 5 of 9 (omcs.twistUser)Please enter the username of a SAS admininstator for OMDB to use to connect to the twist. [admin]:

- 9 To accept the default value admin, press Enter. The following prompt appears: Parameter 6 of 9 (omcs.twistPwd)Please enter the password for the SAS admin user for OMDB to use to connect to the twist.:
- **10** Type the password for the admin account on the SAS installation (the cast.admin\_passwd parameter value), then press Enter. The following prompt appears:

Parameter 7 of 9 (omcs.host)Please enter the hostname or IP of the server where the OMDB Core Services will be installed (not localhost).:

Type the fully qualified domain name or IP address of the server that you are installing OMDB on, then press Enter.

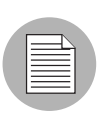

Do not type localhost for this parameter.

The following prompt appears:

Parameter 8 of 9 (omdb.adminPwd)Please enter the password to use for the OMDB database administrator.:

**12** To accept the default value cmdb\_admin, press Enter.

The following prompt appears:

Parameter 9 of 9 (omcs.smtpHost)Please enter the hostname or IP address of your SMTP mail server. [localhost]:

Consider using a non-default password.

- **13** Perform one of the following two actions:
  - Type the name of the mail server that OMDB should use, then press Enter.
  - To accept the default value localhost, press Enter.

The following prompt appears:

```
All parameters have values. Do you wish to finish the interview? (y/n):
```

14 To finish the interview, type y, then press Enter. The following prompt appears: Concluding interview. Interview complete. Name of response file to write [/usr/tmp/oiresponse.omdb]: 15 To accept the default value /usr/tmp/oiresponse.omdb, press Enter. The following prompt appears: Response file written to /usr/tmp/oiresponse.omdb. Would you like to continue the installation using this response file? (y/n): **16** To continue, type y, then press Enter. The following prompt appears: Welcome to the Opsware Installer. Please select the components to install. 1 () Oracle RDBMS for OMDB 2 () Opsware OMDB Database Instance 3 ( ) Opsware OMDB Core Services Enter a component number to toggle ('a' for all, 'n' for none). When ready, press 'c' to continue, or 'q' to quit. Selection:

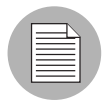

Because this installation is of SAS, the OMDB Core, and the OMDB Database on a single server, selecting all components is appropriate. For more information, see "Installing OMDB on a Single Server" on page 18.

17 To select all, type a, then press Enter. The following prompt appears: Welcome to the Opsware Installer. Please select the components to install. 1 (\*) Oracle RDBMS for OMDB 2 (\*) Opsware OMDB Database Instance 3 (\*) Opsware OMDB Core Services Enter a component number to toggle ('a' for all, 'n' for none). When ready, press 'c' to continue, or 'q' to quit. Selection:

```
18 To continue, type c, then press Enter. The following prompt appears:
Installing preliminary components
```

```
Database with cryptographic material not found. Would you like Opsware Installer to generate new database of cryptographic material? [y/n]
```

- **19** Perform one of the following two actions:
  - Type y, then Enter.
  - To use existing cryptographic information, contact Opsware Technical Support for more information.

The following prompt appears:

Invoking OCT, this may take a while...

>>>>Installing component Oracle RDBMS for OMDB

>>>Installing component Opsware OMDB Database Instance

>>>>Installing component Opsware OMDB Core Services

Opsware Installer ran successfully.

For more details, please see the following file: /var/log/opsware/install\_opsware/ install opsware.2007-02-26.21:30:54 verbose.log

the following files and directories:

```
-- /var/opt/opsware/install opsware/resp/*
```

```
-- /var/log/opsware/install opsware/*
```

```
-- /var/tmp/*.sh
```

Also, please encrypt or store in a secure location the response file

that you used to install this core.

\*\*\*\*

Script done on Mon Feb 26 21:39:23 2007

You have completed installing OMDB.

#### Installing OMDB Using Advanced Interview Mode

To install OMDB using the Advanced Interview Mode, complete the following steps:

- 1 Log in to the server that you installed SAS on, and then launch a command prompt.
- 2 Mount the Opsware OMDB install DVD using a command similar to mount /dev/ cdrom as appropriate.
- 3 From the Opsware OMDB install DVD, start the Opsware Installer using the following command:

/<mnt point>/opsware installer/install opsware.sh

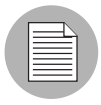

Start the Opsware Installer using the fully qualified path name. Do not start the Opsware Installer from the local directory.

The following prompt appears:

```
Install Type: "OMDB Installation"
```

Please select the interview mode. Simple mode uses default values for many of the configuration parameters. Advanced mode allows you to fully configure the installation.

```
1 - Simple Interview Mode
```

2 - Advanced Interview Mode

Please select the interview mode from the menu, type 'h' for help, 'q' to quit:

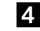

4 To select the Advanced Interview mode, type 2, then press Enter. The following prompt appears:

The Opsware Installer will now interview you to obtain the installation parameters it needs. You can use the following keys to navigate forward and backward through the list of parameters:

```
Control-P - go to the previous parameter
Control-N - go to the next parameter
Return - accept the default (if any) and go to the next
parameter
Control-F - finish parameter entry
Control-I - show this menu, plus information about the
current parameter
```

```
Press Control-F when you are finished. The Opsware Installer will perform a final validation check and write out a response file that will be used to install the Opsware components.
```

Parameter 1 of 20 (decrypt\_passwd)Please enter the password for the cryptographic material:

5 Type the cryptographic password to use. The following prompt appears:

Parameter 2 of 20 (omdb.oracleHost)Please enter the hostname of the server where the Oracle RDBMS will be installed. [localhost]:

6 To accept the default value localhost, press Enter. The following prompt appears:

Parameter 3 of 20 (omdb.oracleSid)Please enter the SID for the OMDB Oracle database instance. [cmdb]:

**7** Type the password for the Oracle SID, and then press Enter. The following prompt appears:

Parameter 4 of 20 (omdb.sysPwd)Please enter the password to use for the OMDB Oracle SYS user.:

**3** Type the password for the Oracle system password, and then press Enter. The following prompt appears:

Parameter 5 of 20 (omdb.systemPwd)Please enter the password to use for the OMDB Oracle SYSTEM user.:

Type the password for the SYS user for the OMDB Oracle database instance, and then press Enter. The following prompt appears:

Parameter 6 of 20 (omdb.pgaAggrTarget)Please enter the value to use for the PGA\_AGGREGATE\_TARGET for the OMDB Oracle instance (in Megabytes). [80]:

**10** To accept the default value 80 for the Oracle sizing parameter, press Enter. The following prompt appears:

Parameter 7 of 20 (omdb.sgaTarget)Please enter the value to use for the SGA\_TARGET for the OMDB Oracle instance (in Megabytes). [150]:

**11** To accept the default value 150 for the Oracle sizing parameter, press Enter. The following prompt appears

Parameter 8 of 20 (omcs.occHost)Please enter the hostname or IP of the server where the SAS OCC service is running.:

**12** Type the fully qualified domain name or IP address of the server that the Opsware Command Center (OCC) core component is installed, then press Enter. The following prompt appears:

Parameter 9 of 20 (omcs.twistUser)Please enter the username of a SAS administrator for OMDB to use to connect to the twist. [admin]:

**13** To accept the default value admin, press Enter. The following prompt appears:

Parameter 10 of 20 (omcs.twistPwd)Please enter the password for the SAS admin user for OMDB to use to connect to the twist.:

- - **14** Type the password for the admin account on the SAS installation (the cast.admin passwd parameter value), then press Enter. The following prompt appears:

Parameter 11 of 20 (omcs.host)Please enter the hostname or IP of the server where the OMDB Core Services will be installed (not localhost) .:

**15** Type the fully qualified domain name or IP address of the server that you are installing OMDB on, then press Enter.

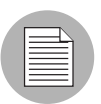

Do not type localhost for this parameter.

The following prompt appears:

Parameter 12 of 20 (omcs.port)Please enter the port on which the OMDB Core Services will run. [8443]:

**16** To accept the default value 8443, press Enter. The following prompt appears:

Parameter 13 of 20 (omcs.rsyncPort)Please enter the port on which the rsync service will run. [8873]:

**17** To accept the default value 8873, press Enter. The following prompt appears:

Parameter 14 of 20 (omcs.rmiObjectPort)Please enter the port on which RMIObject should run. [14445]:

**18** To accept the default value 14445, press Enter. The following prompt appears: Parameter 15 of 20 (omcs.webServicesPort)Please enter the port on which WebServices should run. [8083]:

**19** To accept the default value 8083, press Enter. The following prompt appears:

Parameter 16 of 20 (omdb.adminPwd)Please enter the password to use for the OMDB database administrator.:

**20** Type the password, and then press Enter. The following prompt appears:

Parameter 17 of 20 (omdb.applPwd)Please enter the password to use for the OMDB database applications user.: Consider using a non-default password.

**21** Type the password, and then press Enter. The following prompt appears:

Parameter 18 of 20 (omdb.reporterPwd)Please enter the password to use for the OMDB database reporter user.:

- 22 Type the password, and then press Enter. The following prompt appears: Parameter 19 of 20 (omcs.smtpHost)Please enter the hostname or IP address of your SMTP mail server. [localhost]:
- **23** Perform one of the following two actions:
  - Type the name of the mail server that OMDB should use, then press Enter.
  - To accept the default value localhost, press Enter.

The following prompt appears:

Parameter 20 of 20 (omcs.smtpPort)Please enter the port on which your SMTP mail server is listening. [25]:

**24** To accept the default value 25, press Enter. The following prompt appears All parameters have values. Do you wish to finish the interview? (y/n):

To finish the interview, type y, then press Enter.

To complete the installation, see step 14 on page 21, and then complete steps 14-19.

## Installing OMDB and SAS on Separate Servers

This section describes the installation of the Opsware OMDB Database and the Opsware OMDB Core Services on a separate server that the SAS server was installed on. The OMDB install process uses the same Opsware Installer application that you used to install Opsware SAS, and you start it in the same manner. The OMDB hardware requirements for installation are the same as the Opsware SAS hardware requirements.

For more information, see the Opsware<sup>®</sup> SAS Planning and Installation Guide.

#### Installing OMDB Using Simple Interview Mode

To install OMDB using the Simple Interview Mode, complete the following steps:

- Log in to the server you want to install the Opsware OMDB Database and the Opsware OMDB Core Services on.
- 2 Mount the Opsware OMDB install DVD using a command similar to mount /dev/ cdrom as appropriate.
- From the Opsware OMDB install DVD, start the Opsware Installer using the following command:

/<mnt\_point>/opsware\_installer/install\_opsware.sh

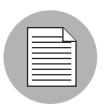

Start the Opsware Installer using the fully qualified path name. Do not start the Opsware Installer from the local directory.

The following prompt appears:

Install Type: "OMDB Installation"

Please select the interview mode. Simple mode uses default values for many of the configuration parameters. Advanced mode allows you to fully configure the installation.

- 1 Simple Interview Mode
- 2 Advanced Interview Mode

Please select the interview mode from the menu, type 'h' for help, 'q' to quit:

**4** To select the Simple Interview mode, type 1, then press Enter. The following prompt appears:

The Opsware Installer will now interview you to obtain the installation parameters it needs. You can use the following keys to navigate forward and backward through the list of parameters:

Control-P - go to the previous parameter Control-N - go to the next parameter Return - accept the default (if any) and go to the next parameter Control-F - finish parameter entry Control-I - show this menu, plus information about the current parameter

Press Control-F when you are finished. The Opsware Installer will perform a final validation check and write out a response file that will be used to install the Opsware components.

Parameter 1 of 9 (decrypt\_passwd)Please enter the password for the cryptographic material:

5 Type the cryptographic password to use. The following prompt appears:

Parameter 2 of 9 (omdb.oracleHost)Please enter the hostname of the server where the Oracle RDBMS will be installed. [localhost]:

6 To accept the default value localhost, press Enter. The following prompt appears:

Parameter 3 of 9 (omdb.oracleSid)Please enter the SID for the OMDB Oracle database instance. [cmdb]:

**7** To accept the default value cmdb for the Oracle SID, press Enter. The following prompt appears:

Parameter 4 of 9 (omcs.occHost)Please enter the hostname or IP of the server where the SAS OCC service is running.:

**3** Type the fully qualified domain name or IP address of the server that the Opsware Command Center (OCC) core component is installed, then press Enter. The following prompt appears:

Parameter 5 of 9 (omcs.twistUser)Please enter the username of a SAS admininstator for OMDB to use to connect to the twist. [admin]:

9 To accept the default value admin, press Enter. The following prompt appears: Parameter 6 of 9 (omcs.twistPwd) Please enter the password for the SAS admin user for OMDB to use to connect to the twist.: **10** Type the password for the admin account on the SAS installation (the cast.admin passwd parameter value), then press Enter. The following prompt appears:

Parameter 7 of 9 (omcs.host)Please enter the hostname or IP of the server where the OMDB Core Services will be installed (not localhost).:

**11** Type the fully qualified domain name or IP address of the server that you are installing OMDB on, then press Enter.

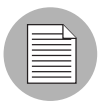

Do not type localhost for this parameter.

The following prompt appears:

Parameter 8 of 9 (omdb.adminPwd) Please enter the password to use for the OMDB database administrator .:

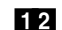

**12** To accept the default value cmdb admin, press Enter.

The following prompt appears:

Parameter 9 of 9 (omcs.smtpHost)Please enter the hostname or IP address of your SMTP mail server. [localhost]:

Consider using a non-default password.

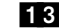

**13** Perform one of the following two actions:

- Type the name of the mail server that OMDB should use, then press Enter.
- To accept the default value localhost, press Enter.

The following prompt appears:

```
All parameters have values. Do you wish to finish the
interview? (y/n):
```

14 To finish the interview, type y, then press Enter. The following prompt appears:

```
Concluding interview.
Interview complete.
Name of response file to write [/usr/tmp/oiresponse.omdb]:
```

15 To accept the default value /usr/tmp/oiresponse.omdb, press Enter. The following prompt appears: Response file written to /usr/tmp/oiresponse.omdb. Would you like to continue the installation using this response file? (y/n):
16 To continue, type y, then press Enter. The following prompt appears: Welcome to the Opsware Installer. Please select the components to install.
1 ( ) Oracle RDBMS for OMDB
2 ( ) Opsware OMDB Database Instance
3 ( ) Opsware OMDB Core Services Enter a component number to toggle ('a' for all, 'n' for none). When ready, press 'c' to continue, or 'q' to quit.

Because this configuration is installing SAS on one server and installing all of the OMDB components on the current server, selecting all components is appropriate. For more information, see "Installing OMDB and SAS on Separate Servers" on page 27.

**17** To select all, type a, then press Enter. The following prompt appears:

```
Welcome to the Opsware Installer.
Please select the components to install.
1 (*) Oracle RDBMS for OMDB
2 (*) Opsware OMDB Database Instance
3 (*) Opsware OMDB Core Services
Enter a component number to toggle ('a' for all, 'n' for
none).
When ready, press 'c' to continue, or 'q' to quit.
Selection:
```

```
18 To continue, type c, then press Enter. The following prompt appears:
```

```
Installing preliminary components
....
Database with cryptographic material not found. Would you
like Opsware Installer to generate new database of
cryptographic material? [y/n]
```

**19** Perform one of the following two actions:

• Type y, then Enter.

 To use existing cryptographic information, contact Opsware Technical Support for more information.

The following prompt appears:

```
Invoking OCT, this may take a while ...
>>>>Installing component Oracle RDBMS for OMDB
>>>>Installing component Opsware OMDB Database Instance
>>>>Installing component Opsware OMDB Core Services
Opsware Installer ran successfully.
For more details, please see the following file:
/var/log/opsware/install opsware/
install opsware.2007-02-26.21:30:54 verbose.log
***********
WARNING: to make sure that no sensitive information is left
on this server, please remove, encrypt or copy to a secure
location
the following files and directories:
 -- /var/opt/opsware/install opsware/resp/*
 -- /var/log/opsware/install opsware/*
 -- /var/tmp/*.sh
Also, please encrypt or store in a secure location the
response file
that you used to install this core.
******
Script done on Mon Feb 26 21:39:23 2007
```

You have completed installing OMDB.

#### Installing OMDB Using Advanced Interview Mode

To install OMDB using the Advanced Interview Mode, complete the following steps:

- Log in to the server you want to install the Opsware OMDB Database and the Opsware OMDB Core Services on.
- 2 Mount the Opsware OMDB install DVD using a command similar to mount /dev/ cdrom as appropriate.

3 From the Opsware OMDB install DVD, start the Opsware Installer using the following command:

/<mnt point>/opsware installer/install opsware.sh

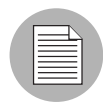

Start the Opsware Installer using the fully qualified path name. Do not start the Opsware Installer from the local directory.

The following prompt appears:

Install Type: "OMDB Installation"

Please select the interview mode. Simple mode uses default values for many of the configuration parameters. Advanced mode allows you to fully configure the installation.

1 - Simple Interview Mode 2 - Advanced Interview Mode

Please select the interview mode from the menu, type 'h' for help, 'q' to quit:

4 To select the Advanced Interview mode, type 2, then press Enter. The following prompt appears:

The Opsware Installer will now interview you to obtain the installation parameters it needs. You can use the following keys to navigate forward and backward through the list of parameters:

Control-P - go to the previous parameter Control-N - go to the next parameter Return - accept the default (if any) and go to the next parameter Control-F - finish parameter entry Control-I - show this menu, plus information about the current parameter

Press Control-F when you are finished. The Opsware Installer will perform a final validation check and write out a response file that will be used to install the Opsware components.

Parameter 1 of 20 (decrypt passwd) Please enter the password for the cryptographic material:

5 Type the cryptographic password to use. The following prompt appears:

Parameter 2 of 20 (omdb.oracleHost)Please enter the hostname of the server where the Oracle RDBMS will be installed. [localhost]:

6 To accept the default value localhost, press Enter. The following prompt appears:

Parameter 3 of 20 (omdb.oracleSid)Please enter the SID for the OMDB Oracle database instance. [cmdb]:

**7** To accept the default value cmdb for the Oracle SID, press Enter. The following prompt appears:

Parameter 4 of 20 (omdb.sysPwd)Please enter the password to use for the OMDB Oracle SYS user.:

**3** Type the password for the Oracle system password, and then press Enter. The following prompt appears:

Parameter 5 of 20 (omdb.systemPwd)Please enter the password to use for the OMDB Oracle SYSTEM user.:

Type the password for the SYS user for the OMDB Oracle database instance, and then press Enter. The following prompt appears:

Parameter 6 of 20 (omdb.pgaAggrTarget)Please enter the value to use for the PGA\_AGGREGATE\_TARGET for the OMDB Oracle instance (in Megabytes). [80]:

**10** To accept the default value 80 for the Oracle sizing parameter, press Enter. The following prompt appears:

Parameter 7 of 20 (omdb.sgaTarget)Please enter the value to use for the SGA\_TARGET for the OMDB Oracle instance (in Megabytes). [150]:

**11** To accept the default value 150 for the Oracle sizing parameter, press Enter. The following prompt appears

Parameter 8 of 20 (omcs.occHost)Please enter the hostname or IP of the server where the SAS OCC service is running.:

**12** Type the fully qualified domain name or IP address of the server that the Opsware Command Center (OCC) core component is installed, then press Enter. The following prompt appears:

```
Parameter 9 of 20 (omcs.twistUser)Please enter the username of a SAS administator for OMDB to use to connect to the twist. [admin]:
```

**13** To accept the default value admin, press Enter. The following prompt appears:

Parameter 10 of 20 (omcs.twistPwd)Please enter the password for the SAS admin user for OMDB to use to connect to the twist.:

**14** Type the password for the admin account on the SAS installation (the

cast.admin\_passwd parameter value), then press Enter. The following prompt appears:

Parameter 11 of 20 (omcs.host)Please enter the hostname or IP of the server where the OMDB Core Services will be installed (not localhost).:

**15** Type the fully qualified domain name or IP address of the server that you are installing OMDB on, then press Enter.

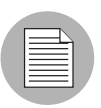

Do not type localhost for this parameter.

The following prompt appears:

Parameter 12 of 20 (omcs.port)Please enter the port on which the OMDB Core Services will run. [8443]:

**16** To accept the default value 8443, press Enter. The following prompt appears:

Parameter 13 of 20 (omcs.rsyncPort)Please enter the port on which the rsync service will run. [8873]:

**17** To accept the default value 8873, press Enter. The following prompt appears:

Parameter 14 of 20 (omcs.rmiObjectPort)Please enter the port on which RMIObject should run. [14445]:

#### **18** To accept the default value 14445, press Enter. The following prompt appears: Parameter 15 of 20 (omcs.webServicesPort)Please enter the port on which WebServices should run. [8083]:

**19** To accept the default value 8083, press Enter. The following prompt appears: Parameter 16 of 20 (omdb.adminPwd)Please enter the password

to use for the OMDB database administrator.:

#### **20** Type the password, and then press Enter. The following prompt appears:

Parameter 17 of 20 (omdb.applPwd)Please enter the password to use for the OMDB database applications user.: Consider using a non-default password.

**21** Type the password, and then press Enter. The following prompt appears:

Parameter 18 of 20 (omdb.reporterPwd)Please enter the password to use for the OMDB database reporter user.:

22 Type the password, and then press Enter. The following prompt appears: Parameter 19 of 20 (omcs.smtpHost)Please enter the hostname or IP address of your SMTP mail server. [localhost]:

- **23** Perform one of the following two actions:
  - Type the name of the mail server that OMDB should use, then press Enter.
  - To accept the default value localhost, press Enter.

The following prompt appears:

Parameter 20 of 20 (omcs.smtpPort)Please enter the port on which your SMTP mail server is listening. [25]:

**24** To accept the default value 25, press Enter. The following prompt appears All parameters have values. Do you wish to finish the interview? (y/n):

To finish the interview, type y, then press Enter.

To complete the installation, see step 14 on page 29, and then complete steps 14 to 19.

# Installing the OMDB Core, the OMDB Database, and SAS on Separate Servers

This section describes the installation of SAS on one server, the OMDB Core on a second server, and the OMDB database instance on a third server. The OMDB install process uses the same Opsware Installer application that you used to install Opsware SAS, and you start it in the same manner. The OMDB hardware requirements for installation are the same as the Opsware SAS hardware requirements.

For more information, see the Opsware<sup>®</sup> SAS Planning and Installation Guide.

#### Installing OMDB Using Simple Interview Mode

To install OMDB using the Simple Interview Mode, complete the following steps:

- Log in to the server you want to install the Opsware OMDB Database Services on. This server will be referred to as the OMDB Database server.
- 2 Mount the Opsware OMDB install DVD using a command similar to mount /dev/ cdrom as appropriate.
- From the Opsware OMDB install DVD, start the Opsware Installer using the following command:

/<mnt\_point>/opsware\_installer/install\_opsware.sh

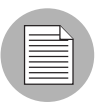

Start the Opsware Installer using the fully qualified path name. Do not start the Opsware Installer from the local directory.

The following prompt appears:

Install Type: "OMDB Installation"

Please select the interview mode. Simple mode uses default values for many of the configuration parameters. Advanced mode allows you to fully configure the installation.

1 - Simple Interview Mode

2 - Advanced Interview Mode

Please select the interview mode from the menu, type 'h' for help, 'q' to quit:

**4** To select the Simple Interview mode, type 1, then press Enter. The following prompt appears:
The Opsware Installer will now interview you to obtain the installation parameters it needs. You can use the following keys to navigate forward and backward through the list of parameters:

Control-P - go to the previous parameter Control-N - go to the next parameter Return - accept the default (if any) and go to the next parameter Control-F - finish parameter entry Control-I - show this menu, plus information about the current parameter

Press Control-F when you are finished. The Opsware Installer will perform a final validation check and write out a response file that will be used to install the Opsware components.

Parameter 1 of 9 (decrypt\_passwd)Please enter the password for the cryptographic material:

5 Type the cryptographic password to use. The following prompt appears:

Parameter 2 of 9 (omdb.oracleHost)Please enter the hostname of the server where the Oracle RDBMS will be installed. [localhost]:

6 To accept the default value localhost, press Enter. The following prompt appears:

Parameter 3 of 9 (omdb.oracleSid)Please enter the SID for the OMDB Oracle database instance. [cmdb]:

**7** To accept the default value cmdb for the Oracle SID, press Enter. The following prompt appears:

Parameter 4 of 9 (omcs.occHost)Please enter the hostname or IP of the server where the SAS OCC service is running.:

**3** Type the fully qualified domain name or IP address of the server that the Opsware Command Center (OCC) core component is installed on, then press Enter. The following prompt appears:

Parameter 5 of 9 (omcs.twistUser)Please enter the username of a SAS admininstator for OMDB to use to connect to the twist. [admin]:

9 To accept the default value admin, press Enter. The following prompt appears: Parameter 6 of 9 (omcs.twistPwd) Please enter the password for the SAS admin user for OMDB to use to connect to the twist.: **10** Type the password for the admin account on the SAS server (the cast.admin passwd parameter value), then press Enter. The following prompt appears:

Parameter 7 of 9 (omcs.host)Please enter the hostname or IP of the server where the OMDB Core Services will be installed (not localhost).:

11 Type the fully qualified domain name or IP address of the server that you will install OMDB Core Services on, then press Enter.

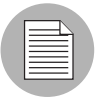

Do not type localhost for this parameter.

The following prompt appears:

Parameter 8 of 9 (omdb.adminPwd) Please enter the password to use for the OMDB database administrator .:

**12** To accept the default value cmdb admin, press Enter.

The following prompt appears:

Parameter 9 of 9 (omcs.smtpHost)Please enter the hostname or IP address of your SMTP mail server. [localhost]:

Consider using a non-default password.

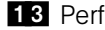

**13** Perform one of the following two actions:

- Type the name of the mail server that OMDB should use, then press Enter.
- To accept the default value localhost, press Enter.

The following prompt appears:

All parameters have values. Do you wish to finish the interview? (y/n):

- 14 To finish the interview, type y, then press Enter. The following prompt appears: Concluding interview. Interview complete. Name of response file to write [/usr/tmp/oiresponse.omdb]:
- 15 To accept the default value /usr/tmp/oiresponse.omdb, press Enter. The following prompt appears:

```
Response file written to /usr/tmp/oiresponse.omdb.
   Would you like to continue the installation using this
   response file? (y/n):
16 To continue, type y, then press Enter. The following prompt appears:
   Welcome to the Opsware Installer.
   Please select the components to install.
   1 ( ) Oracle RDBMS for OMDB
   2 ( ) Opsware OMDB Database Instance
   3 ( ) Opsware OMDB Core Services
   Enter a component number to toggle ('a' for all, 'n' for
   none).
   When ready, press 'c' to continue, or 'q' to quit.
   Selection:
17 To select Opsware Oracle RDBMS for OMDB and Opsware OMDB Database
   Instance, type 1, then press Enter, and then type 2, then press Enter. The following
   prompt appears:
   Welcome to the Opsware Installer.
   Please select the components to install.
   1 (*) Oracle RDBMS for OMDB
   2 (*) Opsware OMDB Database Instance
   3 ( ) Opsware OMDB Core Services
   Enter a component number to toggle ('a' for all, 'n' for
   none).
   When ready, press 'c' to continue, or 'q' to quit.
   Selection:
18 To continue, type c, then press Enter. The following prompt appears:
   Installing preliminary components
    . . . . .
   Database with cryptographic material not found. Would you
   like Opsware Installer to generate new database of
   cryptographic material? [y/n]
```

#### **19** Perform one of the following two actions:

- Type y, then Enter.
- To use existing cryptographic information, contact Opsware Technical Support for more information.

The following prompt appears:

```
Invoking OCT, this may take a while ...
   >>>>Installing component Oracle RDBMS for OMDB
   >>>>Installing component Opsware OMDB Database Instance
   Opsware Installer ran successfully.
   For more details, please see the following file:
   /var/log/opsware/install opsware/
   install opsware.2007-02-26.21:30:54 verbose.log
   ******
   WARNING: to make sure that no sensitive information is left
   on this server, please remove, encrypt or copy to a secure
   location
   the following files and directories:
     -- /var/opt/opsware/install opsware/resp/*
     -- /var/log/opsware/install opsware/*
     -- /var/tmp/*.sh
   Also, please encrypt or store in a secure location the
   response file
   that you used to install this core.
   ******
   Script done on Mon Feb 26 21:39:23 2007
20 On the server that you intend to install OMDB Core Services on, open a command
   prompt.
21 To copy the oiresponse.omdb file from the OMDB Database server to the OMDB
   Core server, enter the following command:
   scp omdbdatabaseserver:/usr/tmp/oiresponse.omdb .
22 Mount the Opsware OMDB install DVD using a command similar to mount /dev/
   cdrom as appropriate.
23 From the Opsware OMDB install DVD, start the Opsware Installer using the following
   command:
   /<mnt point>/opsware installer/install opsware.sh -r /usr/
   tmp/oiresponse.omdb
24 To continue, type y, then press Enter. The following prompt appears:
   Welcome to the Opsware Installer.
   Please select the components to install.
   1 ( ) Oracle RDBMS for OMDB
   2 ( ) Opsware OMDB Database Instance
```

```
3 () Opsware OMDB Core Services
Enter a component number to toggle ('a' for all, 'n' for
none).
When ready, press 'c' to continue, or 'q' to quit.
Selection:
```

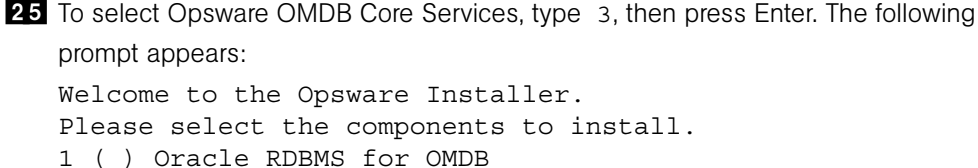

```
2 () Opsware OMDB Database Instance
3 (*) Opsware OMDB Core Services
Enter a component number to toggle ('a' for all, 'n' for
none).
When ready, press 'c' to continue, or 'q' to quit.
Selection:
```

#### **26** To continue, type c, then press Enter. The following prompt appears:

```
Installing preliminary components
....
Database with cryptographic material not found. Would you
like Opsware Installer to generate new database of
cryptographic material? [y/n]
```

**27** Perform one of the following two actions:

- Type y, then Enter.
- To use existing cryptographic information, contact Opsware Technical Support for more information.

The following prompt appears:

You have completed installing OMDB.

#### Installing OMDB Using Advanced Interview Mode

To install OMDB using the Advanced Interview Mode, complete the following steps:

- Log in to the server you want to install the Opsware OMDB Database Services on.
- 2 Mount the Opsware OMDB install DVD using a command similar to mount /dev/ cdrom as appropriate.
- From the Opsware OMDB install DVD, start the Opsware Installer using the following command:

/<mnt point>/opsware installer/install opsware.sh

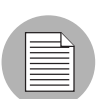

Start the Opsware Installer using the fully qualified path name. Do not start the Opsware Installer from the local directory.

The following prompt appears:

Install Type: "OMDB Installation"

Please select the interview mode. Simple mode uses default values for many of the configuration parameters. Advanced mode allows you to fully configure the installation.

1 - Simple Interview Mode

2 - Advanced Interview Mode

Please select the interview mode from the menu, type 'h' for help, 'q' to quit:

4 To select the Advanced Interview mode, type 2, then press Enter. The following prompt appears:

The Opsware Installer will now interview you to obtain the installation parameters it needs. You can use the following keys to navigate forward and backward through the list of parameters:

Control-P - go to the previous parameter Control-N - go to the next parameter Return - accept the default (if any) and go to the next parameter Control-F - finish parameter entry Control-I - show this menu, plus information about the current parameter

Press Control-F when you are finished. The Opsware Installer will perform a final validation check and write out a response file that will be used to install the Opsware components.

Parameter 1 of 20 (decrypt passwd) Please enter the password for the cryptographic material:

5 Type the cryptographic password to use. The following prompt appears:

Parameter 2 of 20 (omdb.oracleHost)Please enter the hostname of the server where the Oracle RDBMS will be installed. [localhost]:

6 To accept the default value localhost, press Enter. The following prompt appears:

Parameter 3 of 20 (omdb.oracleSid)Please enter the SID for the OMDB Oracle database instance. [cmdb]:

7 To accept the default value cmdb for the Oracle SID, press Enter. The following prompt appears:

Parameter 4 of 20 (omdb.sysPwd)Please enter the password to use for the OMDB Oracle SYS user .:

**8** Type the password for the Oracle system password, and then press Enter. The following prompt appears:

Parameter 5 of 20 (omdb.systemPwd)Please enter the password to use for the OMDB Oracle SYSTEM user .:

**9** Type the password for the SYS user for the OMDB Oracle database instance, and then press Enter. The following prompt appears:

Parameter 6 of 20 (omdb.pgaAggrTarget)Please enter the value to use for the PGA\_AGGREGATE\_TARGET for the OMDB Oracle instance (in Megabytes). [80]:

**10** To accept the default value 80 for the Oracle sizing parameter, press Enter. The following prompt appears:

Parameter 7 of 20 (omdb.sgaTarget)Please enter the value to use for the SGA\_TARGET for the OMDB Oracle instance (in Megabytes). [150]:

**11** To accept the default value 150 for the Oracle sizing parameter, press Enter. The following prompt appears

Parameter 8 of 20 (omcs.occHost)Please enter the hostname or IP of the server where the SAS OCC service is running.:

**12** Type the fully qualified domain name or IP address of the server that the Opsware Command Center (OCC) core component is installed, then press Enter. The following prompt appears:

Parameter 9 of 20 (omcs.twistUser)Please enter the username of a SAS administator for OMDB to use to connect to the twist. [admin]:

**13** To accept the default value admin, press Enter. The following prompt appears:

Parameter 10 of 20 (omcs.twistPwd)Please enter the password for the SAS admin user for OMDB to use to connect to the twist.:

**14** Type the password for the admin account on the SAS installation (the cast.admin\_passwd parameter value), then press Enter. The following prompt appears:

Parameter 11 of 20 (omcs.host)Please enter the hostname or IP of the server where the OMDB Core Services will be installed (not localhost).:

**15** Type the fully qualified domain name or IP address of the server that you are installing OMDB on, then press Enter.

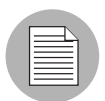

Do not type localhost for this parameter.

The following prompt appears:

Parameter 12 of 20 (omcs.port)Please enter the port on which the OMDB Core Services will run. [8443]:

- **16** To accept the default value 8443, press Enter. The following prompt appears: Parameter 13 of 20 (omcs.rsyncPort)Please enter the port on which the rsync service will run. [8873]:
- 17 To accept the default value 8873, press Enter. The following prompt appears: Parameter 14 of 20 (omcs.rmiObjectPort)Please enter the port on which RMIObject should run. [14445]:
- **18** To accept the default value 14445, press Enter. The following prompt appears: Parameter 15 of 20 (omcs.webServicesPort)Please enter the port on which WebServices should run. [8083]:
- **19** To accept the default value 8083, press Enter. The following prompt appears: Parameter 16 of 20 (omdb.adminPwd)Please enter the password to use for the OMDB database administrator.:
- 20 Type the password, and then press Enter. The following prompt appears: Parameter 17 of 20 (omdb.applPwd)Please enter the password to use for the OMDB database applications user.: Consider using a non-default password.
- 21 Type the password, and then press Enter. The following prompt appears: Parameter 18 of 20 (omdb.reporterPwd)Please enter the password to use for the OMDB database reporter user.:
- 22 Type the password, and then press Enter. The following prompt appears: Parameter 19 of 20 (omcs.smtpHost)Please enter the hostname or IP address of your SMTP mail server. [localhost]:
- **23** Perform one of the following two actions:
  - Type the name of the mail server that OMDB should use, then press Enter.
  - To accept the default value localhost, press Enter.

The following prompt appears:

```
Parameter 20 of 20 (omcs.smtpPort)Please enter the port on which your SMTP mail server is listening. [25]:
```

**24** To accept the default value 25, press Enter. The following prompt appears All parameters have values. Do you wish to finish the interview? (y/n):

To finish the interview, type y, then press Enter.

To complete the installation, see step 14 on page 38, and then complete steps 14 to 27.

# Chapter 4: Installing OMDB Data Miners

## IN THIS CHAPTER

This chapter discusses the following topics:

- Supported Data Sources for OMDB Data Miners
- Pre-registering a Data Miner
- · Installing and Configuring Data Miners for SAS
- Installing and Configuring Data Miners for NAS
- · Installing and Configuring Data Miners for ASAS
- Installing and Configuring Data Miners for PAS
- Starting the Data Miner

# Supported Data Sources for OMDB Data Miners

The following list of data sources are supported for OMDB Data Miners:

- SAS 7.0
- SAS 6.5.1
- NAS 6.1, 6.2, 6.3, 7.0
  - Oracle 9i (9.2.0.7)
  - Oracle 10g (10.2.0.2)
  - SQL Server 2005
- PAS 2.2, 7.0

If you are installing a Data Miner on NAS 7.0 or PAS (either 2.2 or 7.0), Java J2SE v 1.4.2\_ 15 JRE must be installed on the system that the OMDB Data Miner is installed on to. To download this version of Java, go to http://java.sun.com/products/archive/j2se/1.4.2\_15/ index.html.

# Pre-registering a Data Miner

You will need to pre-register your Data Miner on the OMDB server. This will set up all of the information needed by a Data Miner to connect to its data source. As part of the process, you will create a registration token that you will use when configuring the Data Miner on the SAS and NAS servers.

You can use the command line option to preregister the Data Miner. All values can be entered on a single command line, and you can skip the entire interactive configuration that is shown in "Pre-registering a Data Miner Interactively Using dmconfig.sh" on page 50.

For details on the parameters, see "Pre-registering a Data Miner Interactively Using dmconfig.sh" on page 50, or at a command prompt run the following command:

./dmconfig.sh --help

## Pre-registering a Data Miner for SAS and Oracle

To pre-register a Data Miner for SAS and Oracle, perform the following steps:

1 cd /opt/opsware/omdb/bin

2 ./dmconfig.sh --add --name SASserver --desc SAS on SASserver --type SAS --driver Oracle Driver --properties database=SASserver.example.com:1521:<SID>,user=<user>,passwo rd=<password>

To avoid including the OMDB Administrator password in every dmconfig.sh command, you can add password=*omdb\_admin\_password* to the file dmconfig.properties located in /opt/opsware/omdb/bin. The password is stored in the file in clear text.

## Pre-registering a Data Miner for NAS and Oracle

To pre-register a Data Miner for NAS and Oracle, perform the following steps:

1 cd /opt/opsware/omdb/bin

2 ./dmconfig.sh --add --name NAS --desc NAS on NASserver --type NAS --driver Oracle Driver --properties database=NASserver.example.com:1521:<*SID*>,user=<*user*>,passwo rd=<*password*>

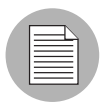

Write down the registration token that appears after you run this command. You will need to enter it later when configuring the Data Miner on the NAS server. Registration tokens are uppercase text.

- The database and user/password information in this example are for the NAS database, not OMDB.
- When you are prompted for a user name and password, enter cmdb\_admin / omdb\_ admin\_password (the password set during the OMDB install for the OMDB database administrator).

If NAS is not installed with a user name of system, you must set the EtlTableOwnerOverride value as shown in step 2. Set the value to the name of the database user who owns the table. For example, if the database user name is dbo, add the following at the end of the command:

```
--settings EtlTableOwnerOverride=dbo
```

The Oracle user OPSW\_OMDBXM must have its disk quota setting set to unlimited to autoextend the tablespace used for NAS database transaction triggers. If this user's disk quota setting is not set as unlimited, NAS users may have problem logging in when OPSW\_OMDBXM hits the quota limit.

## Pre-registering a Data Miner for NAS and SQL Server 2005

To pre-register a Data Miner for NAS and SQL Server 2005, perform the following steps:

1 cd /opt/opsware/omdb/bin

```
2 ./dmconfig.sh --add --name sqlserver05b --desc NAS on MSSQL
2005--type NAS --driver SQL Server --properties
database=sqlserver05b.example.com:1433/
TrueControl,user=opsware,password=password --settings
EtlTableOwnerOverride=dbo
```

|  | Ζ |
|--|---|
|  |   |

Write down the registration token that appears after you run this command. You will need to enter it later when configuring the Data Miner on the NAS server. Registration tokens are uppercase text.

- The database and user/password information in this example are for the NAS database, not OMDB.
- When you are prompted for a user name and password, enter cmdb\_admin / omdb\_ admin\_password (the password set during the OMDB install for the OMDB database administrator).

If NAS is not installed with a user name of system, you must set the EtlTableOwnerOverride value as shown in step 2. Set the value to the name of the database user who owns the table. For example, if the database user name is dbo, add the following at the end of the command:

--settings EtlTableOwnerOverride=dbo

## Pre-registering a Data Miner for PAS and Oracle

To pre-register a Data Miner for PAS and Oracle, perform the following steps:

- 1 cd /opt/opsware/omdb/bin
- 2 ./dmconfig.sh --add --name nc34.pas --desc nc34 Pas Db --type PAS --driver Oracle Driver --properties database=pas.nc34.ncdev.opsware.com:1521:XE,user=pas,passwor d=cmdb admin

## Pre-registering a Data Miner Interactively Using dmconfig.sh

You need to pre-register your Data Miner on the OMDB server. This will set up all of the information needed by a Data Miner to connect to its data source. As part of the process, you will create a registration token that you will use when configuring the Data Miner on the SAS and NAS servers. To pre-register a Data Miner Interactively with dmconfig.sh, perform the following steps:

1 Run the Data Miner configuration tool dmconfig.sh with the following two commands:

```
cd /opt/opsware/omdb/bin
./dmconfig.sh
```

The following prompt should now be displayed:

[ DMConfigure <]

- **2** At the [DMConfigure  $\triangleleft$  prompt, the following commands are supported:
  - **ADD**: Displays the prompts that enable you to generate a registration token.
  - **UPDATE**: Displays a list of properties, noting the required properties. Enter keyvalue pairs until done, and then press Enter to end.
  - LIST: Displays current Data Miner configurations.
  - **QUIT**: Exits the prompt.
- (Optional) You may be prompted for the database information for the OMDB server.
   Unless you made changes during the installation, use the following values. (If not prompted for some or all of these, it is because the values were found in dmconfig.properties.)
  - Database [host:port:sid]: localhost:1521:cmdb
  - Userid: cmdb\_admin
  - Password: the password set during the OMDB install for the OMDB database administrator
- 4 Type add and then press Enter.
- 5 Follow the prompts to generate a new registration token.
  - Name: Enter a short name for the data source you are planning to mine. Example: SASserver
  - **Description**: Enter a meaningful name.

Example: SAS on SASserver

• Connection Template ID: Enter the number listed for Oracle Driver (probably 1).

Pick source ID: Enter 1 for SAS or 2 for NAS.

The following example shows how this step should display:

1 SAS 2 NAS Source type id : 1 REG TOKEN is WD2K5R

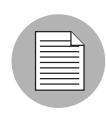

Write down the registration token (in the example, registration token is the string WD2K5R). You will need to enter it later when configuring the Data Miner on the SAS or NAS box.

Now that the initial add is complete, you need to update the specific database configuration for the Data Miner source.

6 At the [DMConfigure # <] prompt type update and then press Enter.

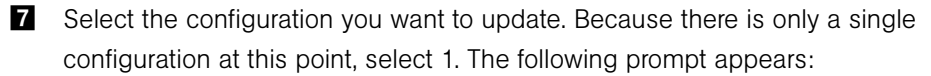

[ DMConfigure # <] update ID NAME DESCRIPTION TOKEN 1 SASserver SAS on SASserver EM1U60 ID to update : 1

Set the connection information that the Data Miner (to be installed shortly on the SAS or NAS server) will use to connect to its local source database (use lowercase). Each time you enter a value, the current values for the Data Miner source will display.

These values are for the SAS or NAS database, not the OMDB database. Your values will look similar to the following example:

```
database=10.124.6.02:1521:truth (Note that database is of
the format host:port:sid)
user=opsware_admin
password=opsware_admin
```

- 9 When you are finished, press Enter to exit edit mode and return to the prompt.
- **10** Type quit, and then press Enter. The OMDB server-side configuration for the Data Miner is now complete.

## Setting Configuration Options Using dmconfig.sh

The Data Miner periodically connects to OMDB and retrieves miscellaneous configuration settings. You can set the following values:

| Table 4-2. | Data | Miner   | Configuration | Settinas |
|------------|------|---------|---------------|----------|
|            | Duiu | WIIITCI | Conngulation  | Octango  |

| PARAMETER                                        | DEFINITION                                                                                                    | DEFAULT                 |
|--------------------------------------------------|----------------------------------------------------------------------------------------------------|-------------------------|
| CollectionInterval                               | adjusts the frequency of the query mine, in milliseconds                                                                                        | 5 minutes (300000)      |
| VaultConfigFileDir                               | specifies the location of the vault configuration file                                                                                          | /etc/opt/opsware/vault/ |
| InitialCollectionDate                            | the start date and time of a<br>Data Miner. Set a future<br>value to delay the start.                                                           | 1980-01-01 12.00.00     |
| DataFileChunkSize                                | the number of transactions<br>in a Data Miner data file                                                                                         | 1500                    |
| FileTransferGroupSize                            | the number of files per rsync transfer, per zip                                                                                                 | 250                     |
| FileTransferInterval                             | the frequency of file transfer tasks, in milliseconds                                                                                           | 30 seconds (30000)      |
| DataFileUseClearText<br>(Use for debugging only) | The Data Miner base64<br>encodes data to support<br>both UTF8 and embedded<br>CDATA. Set to true to use<br>only CDATA.                          | false                   |
|                                                  | Note: If true, data xml may<br>fail to load, and some occur-<br>rences of UTF8 data may<br>cause the data file to fail<br>signature validation. |                         |
| EtlTableOwnerOverride                            | ETL specified owner                                                                                                    | SYSTEM                  |
| TriggerMineHistoryDays                           | Number of days of Trigger<br>Mining history to keep                                                                                             |                         |

These parameters are stored in cmdb\_meta.cmdb\_parameters where namespace='cmdb.datasource' and owner id = source id.

To set these parameters, at a prompt enter the following command:

```
./dmconfig.sh --update --name {dm name} --settings
setting=value[, setting=value]
```

You can also add custom settings which may be used for custom Data Miners.

#### **Listing Data Miners**

To list the Data Miners on a Solaris or Linux server, perform the following steps:

- Log in to the server that the Data Miner is running on, and then start a command prompt.
- **2** Type the following command:

```
/etc/init.d/opsware-dataminer list
The following is an example of the kind of output from the list option:
The following DataMiners are registered on this machine:
DataMiner #1 token:3M2C2 location /opt/opsware/dataminer
type:SAS
DataMiner #2 token:XXX123 location /opt/opsware/dataminerx
type:Not yet retrieved from OMDB Core
```

#### **Unregistering a Data Miner**

To unregister a Data Miner from the list of Data Miners running on a Solaris or Linux server, perform the following steps:

Perform the steps in "Listing Data Miners". Note the token value displayed for the Data Miner you want to remove.

- 2 Change directory to the location where the Data Miner is installed. By default, the first Data Miner installed on a system is installed to /opt/opsware/dataminer.
- 3 Enter the following command:

/.dmsetup.sh --unregister TOKEN
whereTOKEN is the token value of the Data Miner you noted in step 1.

Unregistering a Data Miner comments out the entry for that Data Miner in dataminers.conf. For information on the dataminers.conf file, see "Reading the dataminers.conf File".

#### Reading the dataminers.conf File

When you run dmsetup.sh, it creates or updates a file /etc/opt/opsware/omdb/ dataminers.conf that includes information on all Data Miners installed on that server. If the dataminers.conf file exists when you install a new Data Miner, dmsetup.sh updates the file with the new information, and adds 1 to the ConfiguredDataMiners value. When uninstalling a Data Miner, dmsetup.sh comments out the specified Data Miner entry in dataminers.conf, and then decreases the ConfiguredDataMiners value by 1.

# Installing and Configuring Data Miners for SAS

After the Data Miner is configured on the OMDB server, you will copy Data Miner files and configure them on the data source machine—the actual SAS server.

#### Installing a Data Miner on a SAS Server

To copy the Data Miner files to the data source servers, perform the following steps:

- **1** Log in to the SAS server.
- Do a remote copy of dataminer.tar from /opt/opsware/omdb/dist on the OMDB server to a local directory such as /opt/opsware/dataminer. The commands used for this step are shown in the following example: scp youromdbserver:/opt/opsware/omdb/dist/dataminer.tar /opt/opsware/
- 3 Untar the file:

cd /opt/opsware/ tar -xvf dataminer.tar

4 Run the dataminer setup using the following command:

./dmsetup.sh

The following prompt appears:

Please enter the registration token provided after this dataminer was configured on the OMDB server: []

Enter the token that was generated by registration on the OMDB server. (You were told to write it down earlier in these instructions. It will be a secure one-use mixture of about 6 uppercase letters and digits.) The following prompt appears:
Updating token in dataminer.conf

Would you like to have this dataminer automatically start up when the system reboots? y/n:

- 6 Type y, then press Enter. The following prompt appears: Dataminer is now configured for startup:
- 7 To exit dmsetup.sh, type y, then press Enter.

You can also use command-line parameters with dmsetup.sh to run non-interactively. See "Running dmsetup.sh Using Command-line Parameters" on page 56.

## Enabling Mesh Vault Mining (SAS Only)

To enable mesh vault mining, perform the following steps:

**1** Using the SAS Web Client, log in to a server in the multimaster mesh.

Log in as a user that has the permission Configure Opsware.

- 2 In the Navigation Panel, click Administrations ➤ System Configuration ➤ Facilities, and then click the name of the server that you copied the Data Miner files to.
- 3 Set the cmdbshareddirectory parameter to /var/opt/opsware/vault/ spool.
- 4 Set the cmdbbufferflushsize parameter to 15360.
- 5 Set the cmdbbufferflushtimeout parameter to 2000.
- 6 Set the cmdbmaxfileage parameter to 3.
- 7 Click Save.
- 8 Restart the vault daemon on the server that the Data Miner is installed on.

## **Running dmsetup.sh Using Command-line Parameters**

You can use optional parameters when launching dmsetup.sh on a Solaris or Linux server. For example, entering the command dmsetup.sh --help

on any Solaris or Linux server that a Data Miner is installed on displays the available parameters and the definitions of those parameters. Table 4-3 displays the available parameters and their definitions.

| PARAMETER    | USE                                                                                 |
|--------------|-------------------------------------------------------------------------------------|
| token ABC123 | configure the dataminer to use the token ABC123                                     |
| autostart    | Sets the Data Miner to start at system boot                                         |
| noautostart  | Sets the Data Miner to not automatically start at system boot                       |
| unregister   | Removes the specified Data Miner from the list of Data Miners running on the server |
| register     | Adds the specified Data Miner to the list of<br>Data Miners running on the server   |
| help         | Displays the parameters usable with dmsetup.sh and their definitions                |

Table 4-3: dmsetup.sh

# **Installing and Configuring Data Miners for NAS**

This section describes the following tasks:

- Installing and Configuring a Data Miner on a NAS Server on Linux or Solaris
- Installing Transaction Mining Triggers for NAS with Oracle on Linux or Solaris
- Installing Transaction Mining Triggers for NAS with Oracle on Windows
- Installing Transaction Mining Triggers for NAS with SQL Server on Windows
- · Configuring a Data Miner on a NAS Windows Server
- · Installing a Data Miner on a NAS Windows Server
- Starting a Data Miner on a NAS Windows Server

### Installing and Configuring a Data Miner on a NAS Server on Linux or Solaris

After the Data Miner is configured on the OMDB server, you will copy Data Miner files and configure them on the data source machine-the actual NAS server.

To copy the Data Miner files to the data source servers, perform the following steps:

- **1** Log in to the NAS server.
- Do a remote copy of dataminer.tar from /opt/opsware/omdb/dist on the OMDB server to a local directory such as /opt/opsware/dataminer. The commands used for this step are shown in the following example: scp youromdbserver:/opt/opsware/omdb/dist/dataminer.tar /opt/opsware/
- 3 Untar the file:

cd /opt/opsware/ tar -xvf dataminer.tar

Run the dataminer setup using the following command:
 ./dmsetup.sh

The following prompt appears:

Please enter the registration token provided after this dataminer was configured on the OMDB server: []

Enter the token that was generated by registration on the OMDB server. (You were told to write it down earlier in these instructions. It will be a secure one-use mixture of about 6 uppercase letters and digits.) The following prompt appears:
Updating token in dataminer.conf

Would you like to have this dataminer automatically start up when the system reboots? y/n:

**6** Type y, then press Enter. The following prompt appears:

Dataminer is now configured for startup:

**7** To exit dmsetup.sh, type y, then press Enter.

# Installing Transaction Mining Triggers for NAS with Oracle on Linux or Solaris

This section describes how to install transaction mining triggers for a NAS installation on a Linux or Solaris server using Oracle.

You will need the following information before you begin:

- · The Oracle SID of the NAS database instance
- · The Oracle database user owning the NAS table
- An existing tablespace with 100MB available for OMDB transaction data

To prepare for installing transaction mining triggers on a NAS Linux or Solaris server, perform the following steps:

- **1** Stop the OMDB Data Miner if it is running.
- 2 Log in to the NAS database server as user oracle.
- 3 Confirm the files in the /opt/opsware/dataminer/triggers/oracle on the OMDB server are accessible by the oracle user on the NAS database server. Set the file ownership and permissions so that the oracle user can read the files in the directory, and can execute the deploy\_nas\_triggers.sh script.

#### **4** Type the following commands:

chmod o+x /opt/opsware/dataminer/ chmod o+x /opt/opsware/dataminer/triggers chmod o+x /opt/opsware/dataminer/triggers/oracle

- 5 Type the following command: chmod o+r /opt/opsware/dataminer/triggers/oracle\*
- 6 Type the following command: chmod o+x /opt/opsware/dataminer/triggers/oracle\*.sh

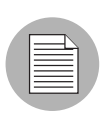

If the Data Miner installation is not installed on the server, copy the /opt/opsware/ dataminer/triggers/oracle directory from a server the NAS Data Miner is installed on to the NAS database server.

To install transaction mining triggers on a NAS Linux or Solaris server, perform the following steps:

- 1 Open a comand prompt and then log in as the user oracle.
- 2 Type the following command:

cd /opt/opsware/dataminer/triggers/oracle

3 Type the following command: ./deploy nas triggers.sh

- 4 Respond to all prompts.
- 5 (Optional) If you stopped the Data Miner in the first step, restart it.

#### Installing Transaction Mining Triggers for NAS with Oracle on Windows

This section describes how to install transaction mining triggers for a NAS installation on a Windows server using Oracle.

You will need the following information before you begin:

- · The Oracle SID of the NAS database instance
- The Oracle database user owning the NAS table
- An existing tablespace with 100MB available for OMDB transaction data

To install transaction mining triggers on a NAS and Oracle Windows server, perform the following steps:

- 1 (Optional) Stop the OMDB Data Miner if it is running.
- 2 Log in to the NAS database server as a user that is a member of the ORA\_DBA group.
- Confirm the files in the /opt/opsware/dataminer/triggers/oracle on the OMDB server are accessible by the ORA\_DBA group member user on the NAS database server. If the Data Miner installation is on another server, copy the /opt/ opsware/dataminer/triggers/oracle directory to the NAS database server. A suggested location is C:\opsware\dataminer\triggers\oracle
- 4 Confirm the sqlplus.exe application is in the user's path.
- In the C:\opsware\dataminer\triggers\oracle directory, run the following command:

deploy\_nas\_triggers.cmd

- 6 Respond to all prompts.
- **2** (Optional) If you stopped the Data Miner in the first step, restart it.

#### Installing Transaction Mining Triggers for NAS with SQL Server on Windows

This section describes how to install transaction mining triggers for a NAS installation on a Windows server using SQL Server.

You will need the following information before you begin:

- · The name of the NAS application schema
- The name of the user account created during the NAS installation

To find these names, perform the following steps:

1 Start NAS.

- **2** Select System Status in the Admin menu.
- **3** Select DatabaseMonitor.
- 4 In the Actions field, select View Details. The Monitor Details page displays.
- 5 Find and write down the values for
  - Database catalog
  - Database user name

To install transaction mining triggers on a NAS and SQL Server Windows server, perform the following steps:

- 1 (Optional) Stop the OMDB Data Miner if it is running.
- In the C:\opsware\dataminer\triggers\sqlserver directory, run the following command: deploy nas triggers.cmd
- **3** The following prompt appears:

Deployment will remove existing OMDB transaction data from previous deployments. Continue? [Y]

**4** Type y, and then press Enter. The following prompt appears:

Which SQL Server instance contains the NAS database? [default]

5 To accept the default value of SQL Server, press Enter.

Or

Type the name of the SQL Server instance. For example, type SQLExpress to select SQL Server Express.

- 6 The following prompt appears: Which SQL Server database contains the NAS application schema? [default]:
- 7 Type the value of the NAS 'Database catalog' you wrote down in step 5 on page 61, and then press Enter. The following prompt appears:

Which database user does the NAS application use to connect to the database? [nas]:

Type the value of the NAS 'Database user name' you wrote down in step 5 on page 61, and then press Enter. The following prompt appears:

Which database schema contains the NAS application tables? [dbo]:

9 To accept the default value dbo, press Enter.

**10** (Optional) If you stopped the Data Miner in the first step, restart it.

#### Configuring a Data Miner on a NAS Windows Server

After the Data Miner is configured on the OMDB server, you will copy Data Miner files and configure them on the data source machine—the actual NAS server. To configure a Data Miner on a NAS Windows server, perform the following steps:

- 1 On the Windows NAS server, create a directory, such as C:\dataminer.
- 2 Copy the dataminer.zip and dmboot.pem file from /opt/opsware/omdb/ dist on the OMDB server to a local directory, such as C:\dataminer.
- **3** Unzip the dataminer.zip file. Keep the directory structure intact.
- **4** Edit the file jvm.properties. Update the JVM-Path value to the correct location of JVM.DLL for the Java Runtime Environment 1.4.2.
- 5 Edit the dataminer.conf file using the following example:

#OpswareGateway=host:port CMDBLocation=10.10.10.10:8443 RestartableCopyLocation=10.10.10.10:8873 RegistrationToken=ToKeN LogLevel=INFO

- Leave OpswareGateway as a comment (preceded by #)
- Set CMDBLocation to the OMDB Server <host>:8443
- Set the port number of CMDBLocation to the value set for the ocms.rsyncPort when you installed OMDB. The default port value is 8443.
- Set the port number of RestartableCopyLocation to the value set for the ocms.rmiObjectPort when you installed OMDB. The default port value is 8873.

- Set RegistrationToken to the token generated at registration on the OMDB Server
- RestartableCopyLocation should be set to the same IP address as CMDBLocation:8873

#### Installing a Data Miner on a NAS Windows Server

To install a Data Miner on a NAS Windows server, perform the following steps:

- 1 Open a Windows command prompt.
- 2 Change directory to C:\dataminer.
- 3 To install the service, run the following command: DataMinerService -install

#### Starting a Data Miner on a NAS Windows Server

To start a Data Miner on a NAS Windows server, perform the following steps:

- 1 Open a Windows command prompt.
- 2 Change directory to C:\dataminer.
- **3** To start the service, run the following command: DataMinerService -start

# Installing and Configuring Data Miners for ASAS

Data Miners for ASAS work differently than Data Miners for either SAS or NAS. The ASAS Data Miner process first mines from the ASAS source server to a staging database in the OMDB database instance, and then transfers data from the OMDB staging database to the OMDB main database instance. To mine data from an ASAS system, you must:

- Install and configure a SAS Data Miner for the SAS server that ASAS is installed on.
- Register the ASAS Data Miner on OMDB to create a database link and set up a scheduled ASAS-specific mining job. This scheduled job moves data from the ASAS source server to the OMDB staging database.
- Install the standard OMDB Data Miner and configure it to communicate with the staging database on OMDB. When the scheduled ASAS-specific mining job completes, it triggers the OMDB data miner to then mine data from the OMDB staging database to the OMDB main database instance.

This section describes the following tasks:

- Configuring the OMDB Database for the ASAS Data Miner
- Pre-registering a Data Miner for ASAS and Oracle
- Installing and Configuring a Data Miner for an ASAS Server
- Mining ASAS Data

#### Configuring the OMDB Database for the ASAS Data Miner

To configure the OMDB database instance for an ASAS Data Miner, perform the following steps:

- **1** Ensure that the desired ASAS source system is properly installed and operational.
- 2 Install and configure a SAS Data Miner for the SAS server that ASAS is installed on.
- 3 Log in to the OMDB database server.

```
4 At a command prompt, in /u01/app/oracle/product/10.2.0/db_1/
network/admin, create a tnsnames.ora entry for the ASAS source database.
asas1 =
    (DESCRIPTION =
    (ADDRESS_LIST = (ADDRESS = (PROTOCOL = TCP) (HOST =
    asashost.opsware.com) (PORT = 1521))
    )
    (CONNECT_DATA =
    (SERVICE_NAME = truth)
    )
    )
```

- 5 On the OMDB database server, start SQL\*Plus or other database tool.
- 6 As the user ASAS\_RPT\_USER, run the following command: etlinterface.registerPlaformDatabase to register the source system.
- 7 For each additional ASAS source server, repeat the above steps.

Examples of the etlinterface.registerPlaformDatabase parameter declarations are shown below.

declare

```
-- Service name defined in the OMDB tnsnames.ora file
DbNetServiceName varchar2(30) := 'asas1';
```

-- The user name for connection to the ASAS source database DbUserName varchar2(30) := 'opsware\_admin';

-- The password for connection to the ASAS source database DbPassword varchar2(30) := 'opsware admin';

-- A description of this registered ASAS source

DbDescription varchar2(100) := 'ASAS Source 1';

-- The unique Oracle link name. This name (with current database domain appended)

-- must match the source database's global name OR the local global\_names database

-- parameter must be 'false'

DbLinkName varchar2(30) := 'asas1 dblink';

-- The hostname of the ASAS source database server. This should match the hostname

-- in the tnsnames.ora entry.

DbHost varchar2(100) := 'asashost.opsware.com';

begin

etlinterface.registerPlatformDatabase( DbNetServiceName, DbUserName, DbPassword, DbDescription, DbLinkName, DbHost ); end;

/

#### Pre-registering a Data Miner for ASAS and Oracle

To pre-register a Data Miner for ASAS and Oracle, perform the following steps:

1 Log in to the OMDB database server.

2 cd /opt/opsware/omdb/bin

3 ./dmconfig.sh --add --name ASAS --desc Local ASAS data -type ASAS --driver Oracle --properties database=localhost:1521:cmdb,user=asas\_rpt\_ user,password=cmdb\_admin

|  | / |
|--|---|
|  |   |

Write down the registration token that appears after you run this command. Registration tokens are uppercase text.

The ASAS example uses localhost because the ASAS Data Miner is installed on the OMDB Core server. You can specify the host name of the OMDB Core server.

## Installing and Configuring a Data Miner for an ASAS Server

After the Data Miner is configured on the OMDB server, you will copy Data Miner files and configure them on the data source machine-the OMDB Core server.

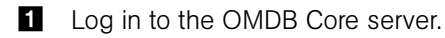

Do a remote copy of dataminer.tar from /opt/opsware/omdb/dist on the OMDB server to a local directory such as /opt/opsware/dataminer. The commands used for this step are shown in the following example: scp youromdbserver:/opt/opsware/omdb/dist/dataminer.tar /opt/opsware/

3 Untar the file:

cd /opt/opsware/ tar -xvf dataminer.tar

4 Run the dataminer setup using the following command:

./dmsetup.sh

The following prompt appears:

Please enter the registration token provided after this dataminer was configured on the OMDB server: []

Enter the token that was generated by registration on the OMDB server. (You were told to write it down earlier in these instructions. It will be a secure one-use mixture of about 6 uppercase letters and digits.) The following prompt appears:
Updating token in dataminer.conf

Would you like to have this dataminer automatically start up when the system reboots?  $y/n\colon$ 

- **6** Type y, then press Enter. The following prompt appears: Dataminer is now configured for startup:
- 7 To exit dmsetup.sh, type y, then press Enter.

#### Mining ASAS Data

ETL procedures on the ASAS server mine ASAS data from the ASAS server into a staging schema in the OMDB database instance. A scheduled Oracle job runs this ETL procedure against all registered ASAS servers daily at midnight UTC.

You can run this process at other times, such as immediately after registering the ASAS server. To run the ETL procedure, perform the following steps:

1 On the OMDB database server, start SQL\*Plus or other database tool.

**2** Run the following command:

```
begin
   dbms_scheduler.run_job(
    job_name=>'asas_rpt_user.asas_Run_etl',
    use_current_session=>false
   );
end;
```

# Installing and Configuring Data Miners for PAS

This section describes the following tasks:

- · Installing and Configuring a Data Miner on a Linux or Solaris PAS Server
- · Configuring a Data Miner on a PAS Windows Server
- Installing a Data Miner on a PAS Windows Server
- Starting a Data Miner on a PAS Windows Server
- · Installing Transaction Mining Triggers for PAS with Oracle on Linux or Solaris
- Installing Transaction Mining Triggers for PAS with SQL Server on Windows

#### Installing and Configuring a Data Miner on a Linux or Solaris PAS Server

After the Data Miner is configured on the OMDB server, you will copy Data Miner files and configure them on the data source machine—the actual PAS server. To copy the Data Miner files to the source servers, perform the following steps:

- **1** Log in to the PAS server.
- 2 Do a remote copy of dataminer.tar from /opt/opsware/omdb/dist on the OMDB server to a local directory such as /opt/opsware. The commands used for this step are shown in the following example:

scp youromdbserver:/opt/opsware/omdb/dist/dataminer.tar
/opt/opsware/

**3** Unzip the file:

cd /opt/opsware/ tar -xvf dataminer.tar

4 Run the dataminer setup using the following command:

./dmsetup.sh

The following prompt appears:

Please enter the registration token provided after this dataminer was configured on the OMDB server: []

Enter the token that was generated by registration on the OMDB server. (You were told to write it down earlier in these instructions. It will be a secure one-use mixture of about 6 uppercase letters and digits.) The following prompt appears: Updating token in dataminer.conf

Would you like to have this dataminer automatically start up when the system reboots? y/n:

- **6** Type y, then press Enter. The following prompt appears: Dataminer is now configured for startup:
- **7** To exit dmsetup.sh, type y, then press Enter.

#### **Configuring a Data Miner on a PAS Windows Server**

To configure a Data Miner on a PAS Windows server, perform the following steps:

- 1 On the Windows PAS server, create a directory, such as C:\dataminer.
- 2 Copy the dataminer.zip and dmboot.pem file from /opt/opsware/omdb/ dist on the OMDB server to a local directory, such as C:\dataminer.

**3** Unzip the dataminer.zip file. Keep the directory structure intact.

- **4** Edit the file jvm.properties. Update the JVM-Path value to the correct location of JVM.DLL for the Java Runtime Environment 1.4.2.
- 5 Edit the dataminer.conf file using the following example:

#OpswareGateway=host:port CMDBLocation=10.10.10.10:8443 RestartableCopyLocation=10.10.10.10:8873 RegistrationToken=ToKeN LogLevel=INFO

- Leave OpswareGateway as a comment (preceded by #)
- Set CMDBLocation to the OMDB Server <host>:8443
- Set the port number of CMDBLocation to the value set for the ocms.rsyncPort when you installed OMDB. The default port value is 8443.
- Set the port number of RestartableCopyLocation to the value set for the ocms.rmiObjectPort when you installed OMDB. The default port value is 8873.
- Set RegistrationToken to the token generated at registration on the OMDB Server
- RestartableCopyLocation should be set to the same IP address as CMDBLocation:8873

### Installing a Data Miner on a PAS Windows Server

To install a Data Miner on a PAS Windows server, perform the following steps:

- 1 Open a Windows command prompt.
- 2 Change directory to C:\dataminer.
- **3** To install the service, run the following command: DataMinerService -install

#### Starting a Data Miner on a PAS Windows Server

To start a Data Miner on a PAS Windows server, perform the following steps:

- 1 Open a Windows command prompt.
- 2 Change directory to C:\dataminer.

**3** To start the service, run the following command: DataMinerService -start

# Installing Transaction Mining Triggers for PAS with Oracle on Linux or Solaris

This section describes how to install transaction mining triggers for a PAS installation on a Linux or Solaris server using Oracle.

You will need the following information before you begin:

- The Oracle SID of the PAS database instance
- The Oracle database user owning the PAS table
- · An existing tablespace with 100MB available for OMDB transaction data

To prepare for installing transaction mining triggers on a PAS Linux or Solaris server, perform the following steps:

- **1** Stop the OMDB Data Miner if it is running.
- **2** Log in to the PAS database server as the user that installed the Data Miner.
- 3 Confirm the files in the /opt/opsware/dataminer/triggers/oracle on the OMDB server are accessible by the oracle user on the PAS database server. Set the file ownership and permissions so that the oracle user can read the files in the directory, and can execute the deploy\_pas\_triggers.sh script.
- **4** Type the following commands:

chmod o+x /opt/opsware/dataminer/ chmod o+x /opt/opsware/dataminer/triggers chmod o+x /opt/opsware/dataminer/triggers/oracle

- Type the following command: chmod o+r /opt/opsware/dataminer/triggers/oracle\*
- 6 Type the following command: chmod o+x /opt/opsware/dataminer/triggers/oracle\*.sh

If the Data Miner installation is not installed on the server, copy the /opt/opsware/ dataminer/triggers/oracle directory from a server the PAS Data Miner is installed on to the PAS database server. To install transaction mining triggers on a PAS Linux or Solaris server, perform the following steps:

- 1 Open a comand prompt and then log in as the user oracle.
- 2 Type the following command: cd /opt/opsware/dataminer/triggers/oracle
- **3** Type the following command:

./deploy\_pas\_triggers.sh

- 4 Respond to all prompts.
- 5 (Optional) If you stopped the Data Miner in the first step, restart it.

#### Installing Transaction Mining Triggers for PAS with SQL Server on Windows

This section describes how to install transaction mining triggers for a PAS installation on a Windows server using SQL Server.

You will need the following information before you begin:

- The name of the PAS application schema
- The name of the user account created during the PAS installation

To install transaction mining triggers on a PAS and SQL Server Windows server, perform the following steps:

- 1 (Optional) Stop the OMDB Data Miner if it is running.
- In the C:\opsware\dataminer\triggers\sqlserver directory, run the following command: deploy\_pas\_triggers.cmd
- 3 The following prompt appears: Deployment will remove existing OMDB transaction data from previous deployments. Continue? [Y]
- **4** Type y, and then press Enter. The following prompt appears:

Which SQL Server instance contains the PAS database? [default]

5 To accept the default value of SQL Server, press Enter.

Or

Type the name of the SQL Server instance. For example, type SQLExpress to select SQL Server Express.

- 6 The following prompt appears: Which SQL Server database contains the PAS application schema? [default]:
- **7** Type the value of the PAS 'Database catalog', and then press Enter. The following prompt appears:

Which database user does the PAS application use to connect to the database? [pas]:

**3** Type the value of the PAS 'Database user name', and then press Enter. The following prompt appears:

Which database schema contains the PAS application tables? [dbo]:

- 9 To accept the default value dbo, press Enter.
- **10** (Optional) If you stopped the Data Miner in the first step, restart it.

## **Starting the Data Miner**

To start the Data Miner, perform the following steps:

- 1 At a prompt, change to the directory you installed the Data Miner to.
- **2** Type the following command:

/.dataminer.sh start

3 Tail the dataminer.log to observe progress.

tail -f /opt/opsware/dataminer/dataminer.log

You should see the tail of the Data Miner log display content similar to the following example:

```
INFO - - - - "Configuration Path = /opt/opsware/dataminer"
INFO - - - - "Using configuration file /opt/opsware/
dataminer/dataminer.conf"
INFO - - - - "Initializing..."
INFO - - - - "Running on Linux"
INFO - - - - "Cached Configuration file has been updated,
reloading"
INFO - - - - "Boot certificate not found Attempt to import"
INFO - - - - "Boot certificate successfully imported"
INFO - - - - "DataMiner successfully registered"
```

4 When you are satisfied that the Data Miner is correctly configured and collecting data, you can stop the tail command.
# Chapter 5: Administration

# IN THIS CHAPTER

This chapter discusses the following topics:

- Starting and Stopping OMDB
- · Creating and Assigning Security Boundaries
- PAS Administrative Tasks
- OMDB Filesystem Layout
- · Files Modified By the OMDB Installer at Installation
- OMDB Architecture and Components

# Starting and Stopping OMDB

This section describes the opsware-omdb script used to start OMDB. After installation, the script is located in the /etc/init.d/ directory:

/etc/init.d/opsware-omdb

The opsware-omdb script has the following options:

- start
- stop
- startsync
- restart
- list
- status
- version

For more information on these options, see the Opsware<sup>®</sup> SAS Administration Guide.

# **Creating and Assigning Security Boundaries**

The Security Boundaries feature allows you to choose custom search parameters that you can then save and assign to a user or a group of users in OMDB. You can define a Security Boundary as one or more attributes of one or more configuration items. You create a security boundary in the OMDB Client. You assign security boundaries in the SAS Web Client.

If you select the Security Boundary option, click **Select** to display the Select Security Boundaries window.

## **Creating Security Boundaries**

To create a security boundary, perform the following steps:

- 1 Launch the SAS Client. The SAS Client appears.
- From the **Tools** menu, select **Opsware OMDB Client**. The Opsware OMDB Client window appears.
- 3 From the View menu, select Opsware Administration ➤ Security Boundaries.
- 4 Select a Configuration Item from the drop-down list.
- In the drop-down list for (the Asset Tag, Hostname, and so on), select Contains, Equals, or the appropriate association.
- 6 In the text field, type the appropriate value.
- (Optional) Click + and then repeat the preceding three steps to define a second criteria.
- Click **Preview Security Boundary** to view the current items defined within the security boundary.
- 9 Click **Save** to save the security boundary.

#### **Assigning Security Boundaries**

To assign a security boundary to a group, perform the following steps:

- Log in to the SAS Web Client as an administrator. The SAS Web Client Home Page appears.
- In the Navigation Panel, click Administration ➤ Users & Groups. The View Users pane is displayed.
- 3 Click the Groups tab. The Groups tab is displayed.

- Select the group you want to set a security boundary for. The group is displayed in the View Groups pane.
- 5 Click the OMDB Features tab. The OMDB Features tab is displayed.
- 6 Clear All Data Access Permissions.
- For the CI Type you want the group to use a security boundary for access to that data, select the Security Boundary option.
- 8 Click **Select**. The Select Security Boundaries window is displayed.
- Olick a security boundary in the Unassigned Boundaries list, and then click -> to move the selected security boundary to the Assigned Boundaries list.
- 10 Click Save. The Select Security Boundaries window closes.
- **11** In the OMDB Features of the View Groups pane, click **Save.**

You can select multiple security boundaries in the Select Security Boundaries window to control data access for a single CI Type. Users that are members of groups with different security boundaries for data access have access to all the data viewable by the individual groups. For example, suppose a user is a member of two groups:

- SAS Users Security boundary defined for all SAS data
- NAS Users Security boundary defined for all NAS data

The user can see all the CI Types for both SAS data and NAS data.

# **PAS Administrative Tasks**

To enable PAS actions on objects for OMDB users, the OMDB Administrator must perform two tasks:

- Define PAS Actions
- Setting PAS Options

## **Defining PAS Actions**

To define the PAS actions, perform the following steps:

1 On the OMDB server, open a terminal window.

- Using a text editor, open the following file: /opt/opsware/omdb/deploy/birt.war/pas\_actions.xml The pas\_actions.xml file is an example file that provides example Configuration Item types and PAS workflows.
- 3 Edit the pas\_actions.xml file, and then save the file.

#### **Setting PAS Options**

To set parameters for PAS workflows, perform the following steps:

- Launch the OMDB Client as an OMDB administrator. The OMDB Client appears.
- 2 From the View menu, select Opsware Administration ➤ PAS Options.
- In the PAS Hostname field, type the PAS server hostname. The field does not allow spaces. You can enter any DNS-resolvable hostname format, including localhost, 127.0.0.1, pas.server.example.com, or pas\_server.
- (Optional) In the Port [8443] field, type the port number. The default value is 8443 if you do not type a different port number.
- **5** In the Username and Password fields, type the username and password for the account on the PAS server the workflow should run as.
- 6 Click Save Values.

# **OMDB Filesystem Layout**

This section describes the filesystem layout of the Opsware OMDB Database and the Opsware OMDB Core Services. The default OMDB database filesystem layout is presented in Table 5-1.

| Table 5-1: | OMDB | Database | Filesystem | Layout |
|------------|------|----------|------------|--------|
|------------|------|----------|------------|--------|

| /u01/                                                                  | Location of Oracle application, instance admin files, and a control file |
|------------------------------------------------------------------------|--------------------------------------------------------------------------|
| /u01/app/oracle/product/<br>10.2.0/db_1/network/admin/<br>tnsnames.ora | config for OMDB instance                                                 |

| Table 5-1: | OMDB | Database | Filesystem | Layout |
|------------|------|----------|------------|--------|
|------------|------|----------|------------|--------|

| /u01/app/oracle/product/<br>10.2.0/db_1/network/admin/<br>omdb.listener.ora | config for OMDB instance                                         |
|-----------------------------------------------------------------------------|------------------------------------------------------------------|
| /u01/app/oracle/product/<br>10.2.0/db_1/dbs/orapwcmdb                       | OMDB password file                                               |
| /u01/app/oracle/product/<br>10.2.0/db_1/dbs/spfilecmdb.ora                  | OMDB config file                                                 |
| /u01/app/oracle/admin/cmdb/<br>bdump,cdump,pfile,udump                      | Oracle OMDB instance log and support files                       |
| /u01/app/oracle/admin/cmdb/<br>create/                                      | Scripts to create database                                       |
| /u01/app/oracle/admin/cmdb/<br>create/metaschema                            | Schema creation scripts                                          |
| /u01/app/oracle/admin/cmdb/<br>dataschema                                   | Data creation scripts                                            |
| /u01/oradata/cmdb/                                                          | OMDB control file #1                                             |
| /u02/                                                                       | Location of data files                                           |
| /u02/oradata/cmdb/                                                          | OMDB data files                                                  |
| /u03/oradata/cmdb/                                                          | CMDB control file #2, and redo logs group #1                     |
| /u04/                                                                       | Location of second member of redo log groups, and a control file |
| /u04/oradata/cmdb/                                                          | CMDB control file #1, and redo logs group #2                     |
| /etc/oratab                                                                 | Entry for OMDB instance                                          |

The default OMDB Core Services filesystem layout is presented in Table 5-2.

| Table 5-2. |      | Coro | Sarvicas | Filoc | vetom  | 1 avout |
|------------|------|------|----------|-------|--------|---------|
| Table J-Z. | UNDD | COIE | SEIVICES | FIIES | ysienn | Layoui  |

| /opt/opsware/omdb                                                | Root of the primary install location                                                        |
|------------------------------------------------------------------|---------------------------------------------------------------------------------------------|
| /opt/opsware/omdb/bin                                            | Location of OMCS binary executables                                                         |
| /var/opt/opsware/crypto/omdb/                                    | cryptographic certificates for omdb, twist                                                  |
| /opt/opsware/omdb/dist                                           | Location where the Dataminer installer and cert are deployed                                |
| /opt/opsware/omdb/conf                                           | JBoss configuration directory                                                               |
| /opt/opsware/omdb/deploy                                         | OMDB JBoss deploy files that are not in<br>OCC, such as loadersar, cooper.jar, and so<br>on |
| /opt/opsware/omdb/deploy/<br>birt.war/                           | BIRT Engine                                                                                 |
| /opt/opsware/omdb/omdb/                                          | Hierarchy is the same as the SAS OCC                                                        |
| /opt/opsware/omdb/omdb/deploy/                                   | JBoss deployment, hierarchy the same as SAS OCC                                             |
| <pre>/opt/opsware/omdb/omdb/deploy/ jbossweb-tomcat55.sar/</pre> | Apache webserver deployment directory                                                       |
| /opt/opsware/omdb/reports/                                       | OMDB report definitions                                                                     |
| /var/opt/opsware/omdb/collect/                                   | Location of OMCS Loader Collect directory                                                   |
| /etc/opt/opsware/omdb/                                           | Location of OMCS configuration files                                                        |
| /etc/inet.d/opsware-omdb                                         | OMCS daemon launch script                                                                   |
| /var/log/opsware/omdb/                                           | Log files for OMDB                                                                          |

# Files Modified By the OMDB Installer at Installation

Table 5-3 presents the files modified when installing OMDB.

| ΤΟΡΙϹ                            | LOCATION AND DESCRIPTION                                                                                                    |
|----------------------------------|----------------------------------------------------------------------------------------------------|
| OMDB properties                  | <pre>/etc/opt/opsware/omdb/ omdb.properties - twist security and scheduled reports settings</pre>                                                                                                |
| Core Services, default port 8443 | <ul> <li>/opt/opsware/omdb/omdb/conf/<br/>http-invoker.sar/jboss-<br/>service.xml</li> <li>Two changes for InvokerURLSuffix</li> </ul>                                                           |
|                                  | <ul> <li>/opt/opsware/omdb/omdb/<br/>deploy/http-invoker.sar/META-<br/>INF/jboss-service.xml</li> <li>Two changes for InvokerURLSuffix</li> </ul>                                                |
|                                  | <ul> <li>/opt/opsware/omdb/omdb/<br/>deploy/jboss-ws4ee.sar/META-<br/>INF/jboss-service.xml</li> <li>One change for WebServicesSecurePort</li> </ul>                                             |
|                                  | <ul> <li>/opt/opsware/omdb/omdb/<br/>deploy/jbossweb-tomcat55.sar/<br/>server.xml<br/>redirectPort<br/>connector port<br/>keystore password and file (keystoreFile,<br/>keystorePass)</li> </ul> |
| RMIObjectPort, default 14445     | /opt/opsware/omdb/omdb/conf/<br>jboss-service.xml                                                                                                    |
| OMDB rsync                       | /etc/opt/opsware/omdb/<br>rsyncd.conf<br>Change "port" value                                                                                                    |

# Table 5-3: Files Modified By the OMDB Installer at Installation

| ΤΟΡΙϹ                                                                                     | LOCATION AND DESCRIPTION                                                                                                    |
|-------------------------------------------------------------------------------------------|----------------------------------------------------------------------------------------------------|
| OMDB Twist password                                                                       | <pre>/var/opt/opsware/crypto/omdb/<br/>twistpwd<br/>An obfuscated version of the twist pass-<br/>word, created the same way as in SAS. Upu<br/>can change the password by recreating the<br/>file using plaintext. Upon OMDB restart, the<br/>password will be automatically obfuscated.</pre> |
| SAS Twist                                                                                 | /opt/opsware/omdb/bin/enable_<br>omdb_client.sh                                                                                                    |
|                                                                                           | omdb host                                                                                                    |
|                                                                                           | omdb port                                                                                                    |
|                                                                                           | SAS twist.conf changes must be changed manually or by running this script.                                                                                                    |
| Application Data Source configurations                                                    | <ul> <li>/opt/opsware/omdb/deploy/<br/>cmdb-ds.xml</li> </ul>                                                                                                    |
|                                                                                           | <ul> <li>/opt/opsware/omdb/deploy/<br/>reporter-ds.xml</li> <li>Change the connection-url value<br/>for oracle sid, host, port changes.</li> <li>Change password for Oracle cmdb_<br/>appl user password change.</li> </ul>                                                                    |
| Cryptographic files (generated at install,<br>including querying twist for the SAS public | <ul> <li>/var/opt/opsware/crypto/omdb/<br/>server.keystore</li> </ul>                                                                                                    |
| certificate)                                                                              | <ul> <li>/opt/opsware/omdb/dist/<br/>dmboot.pem</li> <li>Data Miner secure communication.</li> </ul>                                                                                                    |
| Keystore password                                                                         | <pre>/opt/opsware/omdb/omdb/deploy/ security-service.xml</pre>                                                                                                    |

| Table 5-3: | Files | Modified | By | the | OMDB | Installer | at | Installatio | n |
|------------|-------|----------|----|-----|------|-----------|----|-------------|---|
|            |       |          |    |     |      |           |    |             |   |

| ΤΟΡΙΟ                | LOCATION AND DESCRIPTION                                                                                                    |
|----------------------|----------------------------------------------------------------------------------------------------|
| Dataminer properties | /opt/opsware/omdb/bin/<br>dmconfig.properties                                                                                                    |
|                      | oracle host                                                                                                    |
|                      | • port                                                                                                    |
|                      | oracle omdbsid                                                                                                    |
|                      | <ul> <li>omdb admin userid (cmdb_admin), but<br/>is usually not changed</li> </ul>                                                                                                    |
|                      | The cmdb_admin password can be<br>included here as password=xxx but is<br>not included automatically by the OMDB<br>Installer. Including the cmdb_admin pass-<br>word will prevent prompting for the cmdb_<br>admin password when running<br>dmconfig.sh to install a Data Miner. |
| Dataminer files      | /opt/opsware/omdb/dist/<br>dataminer.tar                                                                                                    |
|                      | This file includes dataminer.conf and dmboot.pem.                                                                                                    |
| Dataminer parameters | /opt/opsware/omdb/dist/<br>dataminer.conf                                                                                                    |
|                      | rsync port                                                                                                    |
|                      | <ul> <li>server (listed as<br/>RestartableCopyLocation)</li> </ul>                                                                                                    |

Table 5-3: Files Modified By the OMDB Installer at Installation

# **OMDB** Architecture and Components

Opsware OMDB operates with Opsware SAS to provide analysis and data warehousing capabilities targeted to the operational needs of IT organizations. There are three major collections of functionality: the OMDB Server, the OMDB Client, and Data Miners.

• The OMDB Server hosts the underlying physical database, core services, and the loader interface.

- The OMDB Client provides a user interface.
- Data Miners collect information from source systems and forward the collected information to the OMDB Server to build the data warehouse.

These components leverage core services provided by a hosting Opsware SAS installation.

#### **OMDB Server Components**

- AAA Login Module: The AAA Login Module redirects login credentials through the twist client to the supporting Opsware AAA instance that is shared with the hosting SAS core.
- BIRT: Business Intelligence Reporting Toolkit (BIRT) is the reporting engine which generates formatted report output. BIRT is an open source component derived from the Eclipse Project.
- Catalog: The Catalog application manages the metadata-based data model. The catalog is the source of definitions for items, attributes, and relationships. Extensions to the OMDB data model are managed by the Catalog.
- Conveyor: The Conveyor application provides configuration information to a Data Miner present on a remote data source. The Data Miner receives updates to the ETL definitions from the Conveyor. These ETL definitions control what information is collected from each source and how that information is mapped to items, attributes and relationships in the OMDB database.
- Cooper: Cooper is the core web services interface to the OMDB. All OMDB Client data interaction is controlled by Cooper.
- JAAS Security: The Java Authentication and Authorization Service (JAAS) Security module marshals authentication, functionality authorization, and security filtering of query information.
- Loader: The Loader inserts data records created by Data Miners into the data warehouse. Because the order of delivery of data from the Data Miners is not guaranteed, the Loader is responsible for reconstructing the sequence of events as the records are inserted. The Loader also verifies the incoming data records to confirm the data is not corrupted.
- OMDB JDBC Driver: The OMDB JDBC Driver implements security filtering by refactoring database queries to limit access to information according to a user's security rights. The

OMDB JDBC driver acts in conjunction with a standard JDBC Driver to access the underlying physical representation through the database.

- OMDB rsync Server: The OMDB Data Miner delivers data records to the Loader using the rsync protocol. The rsync Server listens for these connections from the Dataminer and deposits data records for the Loader to process.
- Oracle Database Instance: The OMDB data warehouse uses an Oracle database to store information.
- Scheduler: The Scheduler component maintains the queue of scheduled reports and executes those scheduled reports according to their specified schedule.
- Twist Client: The Twist Client dispatches Opsware Universal API (UAPI) calls to the Twist application service of the Opsware SAS Mesh.

## **OMDB Client**

The OMDB Client is the user interface to the Opsware OMDB. The OMDB Client provides specific capabilities for report presentation, search, ad-hoc searching and report building, and administrative capabilities.

## **OMDB** Data Miner

OMDB Data Miners collect information for all data sources using the rules specified by the ETL definitions. This source data is formatted into an XML format along with checksum and signature information.

## **SAS Common Services**

- Opsware AAA: The Opsware Authentication, Authorization, and Auditing component provides core AAA services to Opsware SAS and OMDB, including user and group accounts, authorization for specific OMDB features, and representation of OMDB data access boundaries.
- Twist: The Opsware Web Service Data Access Engine (Twist) provides programmatic access to Opsware services. OMDB uses the Twist API to access the Opsware AAA component.